# XCTF mobile新手区解题记录(WP)以及一些总结和思考

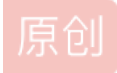

windy\_ll ① 于 2020-03-28 17:46:46 发布 ② 654 论 收藏 3 版权声明:本文为博主原创文章,遵循 <u>CC 4.0 BY-SA</u> 版权协议,转载请附上原文出处链接和本声明。本文链接: <u>https://blog.csdn.net/qq\_41374107/article/details/105165212</u> 版权

#### XCTF mobile新手区解题记录以及一些总结和思考

- 前言
- 题目: app3
- 题目: easy-apk
- 题目: easy-java
- 题目: easy-jni
- 题目: easy-so
- 题目: app1
- 题目: Ph0en1x-100
- 题目: RememberOther
- 题目: app2
- 题目:黑客精神
- 题目: easy-dex
- 题目: 我是谁
- 一些总结
- 一些博客链接

### 前言

疫情当下,都已经耍了好几个月了,都不知道干啥了,好不容易等到我四川宣布开学时间了,结果四川高校一点动静都没有,无聊中,那就写一下解题记录吧,有些题先前已经在我个人博客上发过了,就不再重复写了,贴个链接就行了!!!

### 题目: app3

此题wp已经在个人博客写过,不在详细说明,详情请看链接:https://www.52pojie.cn/thread-1082706-1-1.html

### 题目: easy-apk

此题wp已经在个人博客写过,不在详细说明,详情请看链

接: https://www.cnblogs.com/aWxvdmVseXc0/p/11955006.html

此题wp已经在个人博客写过,不在详细说明,详情请看链

接: https://www.cnblogs.com/aWxvdmVseXc0/p/12207697.html

# 题目: easy-jni

- 此题wp已经在个人博客写过,不在详细说明,详情请看链
- 接: https://www.cnblogs.com/aWxvdmVseXc0/p/12198459.html

### 题目: easy-so

1、下载好题目,拖入夜神中,打开如下所示:

| 「OX 夜神機拟器 6.3.0.0 Android 5 |       | 압 Ξ ◎ − □ ×                     |
|-----------------------------|-------|---------------------------------|
| –<br>pingan2                |       |                                 |
|                             |       |                                 |
| 4222                        |       |                                 |
|                             |       |                                 |
|                             |       |                                 |
|                             | СНЕСК |                                 |
|                             | 验证失败! |                                 |
|                             |       |                                 |
|                             | à     | tps://blog.csdn.net/qc_41374107 |

2、查壳,发现无壳,用jeb反编译后,找到关键字 验证失败 所在类,发现调用了so层的 CheckString 函数进行了验证,传进去的参数为我们在输入框中输入的字符串,如下图所示:

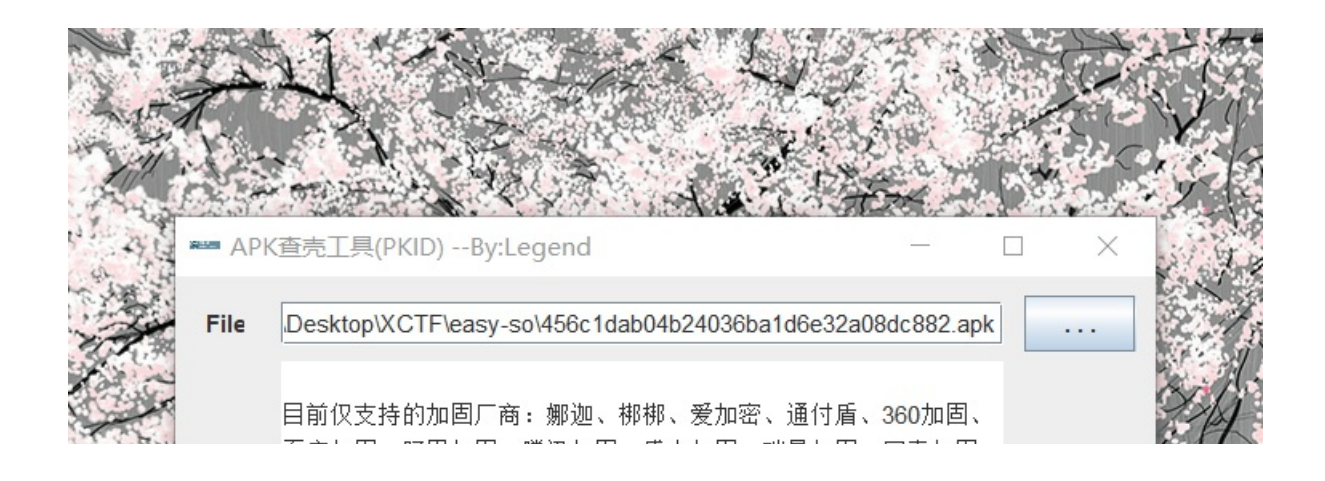

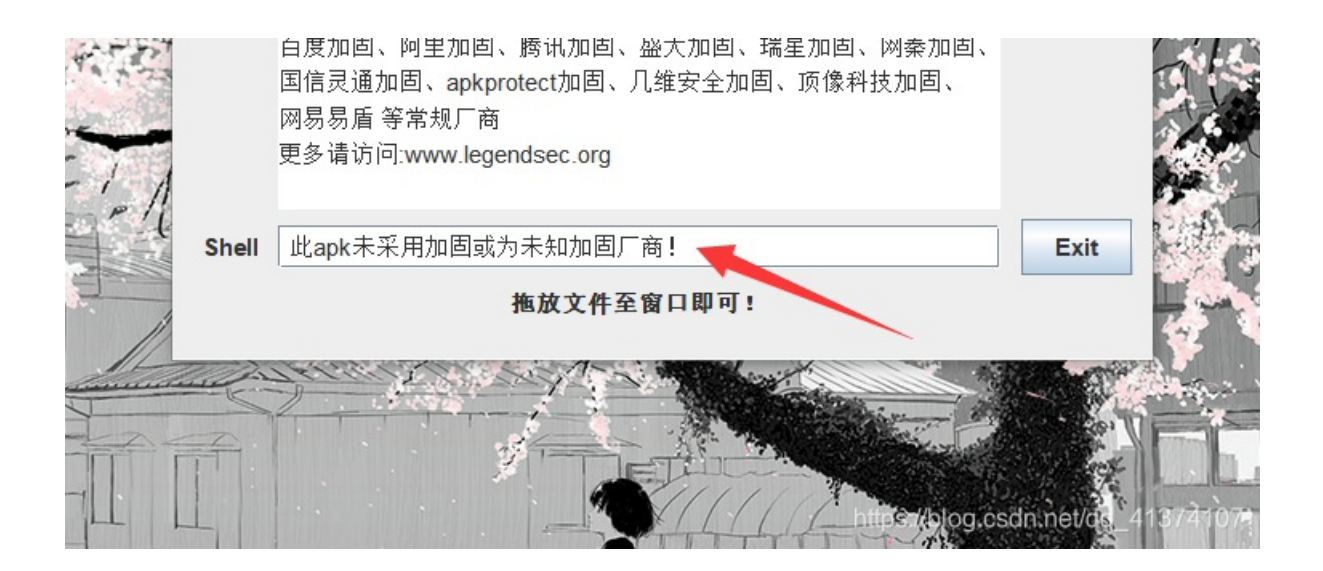

| ◯ JEB2 - C:\Users\admin\Desktop                                                                                                    | v\XCTF\easy-so\456c1dab04b2.apk                                                                                                    | -                                                                                                    |      | ×       |
|----------------------------------------------------------------------------------------------------|----------------------------------------------------------------------------------------------------|----------------------------------------------------------------------------------------------------|------|---------|
| 文件 编辑 Navigation 行为 Del                                                                                                    | bugger 窗口 帮助                                                                                                    |                                                                                                    |      |         |
| ا دے کے آپ ایک ایک 🖌 🖌 😂                                                                                                    | ▶ /* ⊘ ඞ   ⊕ ⊕ ⊕ 박   ¥ 號   棽 ⊪ □ ■ ᆳ ۞ ᇎ ᆐ                                                                                                    |                                                                                                    |      |         |
| 🔩 Project Explorer 🛛 😫 🖱 🗖                                                                                                    | 🖷 Bytecode/Hierarchy 🖷 Bytecode/Disassembly 卫 MainActivity/Source 🖾                                                                                                    | 🖹 xml <unbound> 🕼 apk<unbound></unbound></unbound>                                                                     | 7    | 7 - 8   |
| <ul> <li>✓ C:\Users\admin\Desktop\X</li> <li>✓ 456c1dab04b2.apk</li> <li>✓ 456c1dab04b2.apk</li> <li>☑ Manifest</li> <li>✓ Certificate</li> <li>&gt; ⊕ Bytecode</li> <li>&gt; ➢ Resources</li> </ul> | <pre>package com.testjava.jack.pingan2;<br/>import android.os.Bundle;<br/>import android.support.v7.app.AppCompatActivity;<br/>import android.view.ViewSOnClickListener;<br/>import android.view.v;<br/>import android.widget.Toast;<br/>public class MainActivity extends AppCompatActivity {<br/>public MainActivity () {<br/>super();<br/>}</pre> |                                                                                                    |      |         |
|                                                                                                    | <pre>protected void onCreate(Bundle arg3) {     super.onCreate(arg3);     this.setContentView(2131296283);     this.findViewById(2131165218).setOnClickListener(new         public void onClick(View arg6) {             if(cyberpeace.checkString(MainActivity.this.</pre>                                                                          | <pre>View\$OnClickListener() { findViewById(2131165233).getText().toString()) == t!", 1).show(); t!", 1).show();</pre> | 1) { |         |
| < ><br>Filter: type "Enter" to validate                                                                                                    | Console                                                                                                    |                                                                                                    |      |         |
| coord: (0,8,0)   addr: Lcom/testjava                                                                                                    | /jack/pingan2/MainActivity;   loc: ?                                                                                                    |                                                                                                    |      | 5741107 |

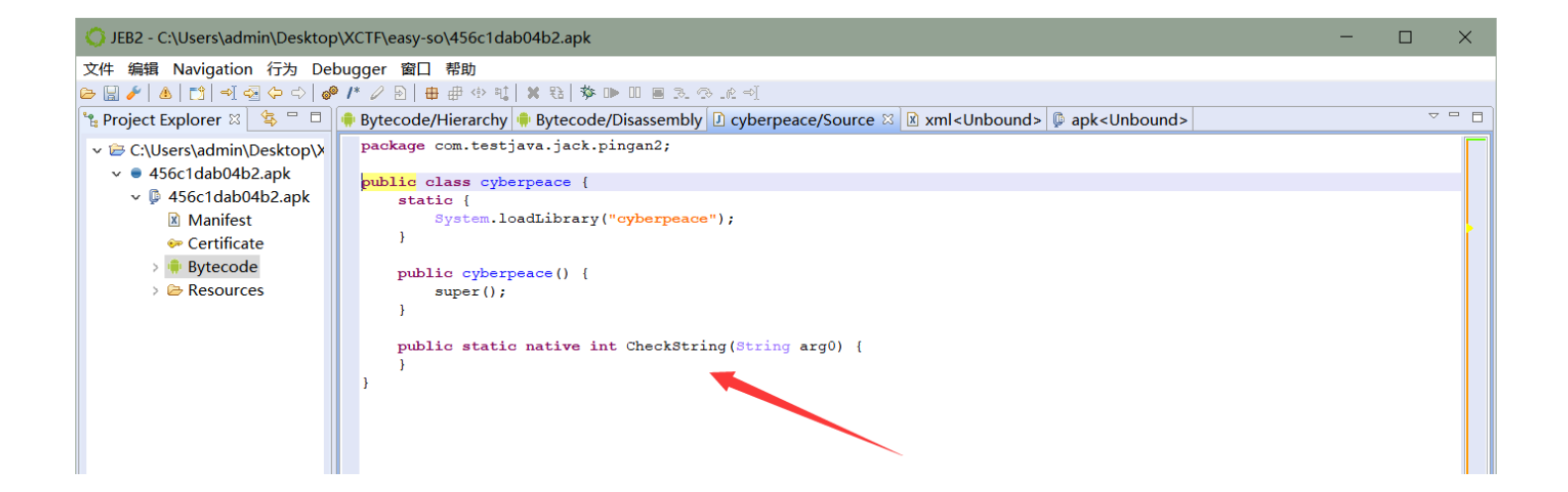

|                                     | Description Source                  | Least Least Le |
|-------------------------------------|-------------------------------------|----------------------------------------------------------------------------------------------------|
|                                     | 📮 Logger 🖾 🖨 Console                |                                                                                                    |
| < >>                                |                                     | \$                                                                                                    |
| Filter: type "Enter" to validate    | <                                   | >                                                                                                    |
| coord: (0,2,0)   addr: Lcom/testjav | a/jack/pingan2/cyberpeace;   loc: ? |                                                                                                    |

3、用IDA打开so文件(要提取x86文件夹下面那个so文件,两个arm文件夹下面的so文件用ida打开有问题),找到 该静态函数,直接F5大法,静态分析该函数可知:首先将传入的字符串前16位与后16位互换,然后两两一组互换位置, 最后将得到的字符串与字符串 f72c5a36569418a20907b55be5bf95ad 比较返回比较结果!!!

| 💱 IDA - libcyberpeace.so C:\Users\admin\D | )<br>Desktop | CTF\easy-so\libcybe | peace.so        |                |             |          |         |       |       |   |            |                |         |          |           |          | -           | 0         | $\times$ |
|-------------------------------------------|--------------|---------------------|-----------------|----------------|-------------|----------|---------|-------|-------|---|------------|----------------|---------|----------|-----------|----------|-------------|-----------|----------|
| File Edit Jump Search View Debugo         | ger Opt      | ions Windows Hel    | 0               |                |             |          |         |       |       |   |            |                |         |          |           |          |             |           |          |
| ·   ★   + + + + + h h h & 4 ↓ A           | i 🗖 🥥        |                     |                 | No debugger    |             |          | • 🕸 🛃   | 90 g× |       |   |            |                |         |          |           |          |             |           |          |
|                                           |              |                     |                 |                |             |          | _, , .  |       |       |   |            |                |         |          |           | :        |             |           | -        |
|                                           |              |                     |                 |                |             |          |         |       |       |   |            |                |         |          |           |          |             |           |          |
| Library function Kegular function         | i 📕 Inst     | ruction 🔛 Data 📕 Un | explored E      | xternal symbol |             | _        |         | _     |       |   | _          |                |         | _        |           | _        |             |           |          |
| Functions window                          | 3 8 X        | IDA Viev-A          |                 | Hex View-1     |             | A Struc  | ures 🗵  | æ     | Enuns | × | ₫ <u>₽</u> | Imports        | ×       | <b>P</b> | Exports   | × _      |             |           |          |
| Function name                             | Se ^         | Name                |                 |                |             | Address  | Ordinal |       |       |   |            |                |         |          |           |          |             |           | ^        |
| 🗾cxa_atexit                               | .p           | 🛃 ChangeIndex       |                 |                |             | 00001054 |         |       |       |   |            |                |         |          |           |          |             |           |          |
| 🗾cxa_finalize                             | .p           | 📝aeabi_unvind_      | cpp_pr0         |                |             | 00001C9C |         |       |       |   |            |                |         |          |           |          |             |           |          |
| <u>f</u> strlen                           | . p          | 📝 TestDec           |                 |                |             | 00001062 |         |       |       |   |            |                |         |          |           |          |             |           |          |
| f malloc                                  | . p          | 📝aeabi_unvind_      | cpp_pr1         |                |             | 00001CA4 |         | _     |       |   |            |                |         |          |           |          |             |           |          |
| <u>f</u> aeabi_memclr                     | . p          | 📝 Java_con_testja   | va_jack_pinga   | n2_cyberpeace_ | CheckString | 000010BC |         |       |       |   |            |                |         |          |           |          |             |           |          |
| faeabi_memcpy                             | . p          | 🔯aeabi_unvind_      | cpp_pr2         |                |             | 00001CAC |         |       |       |   |            |                |         |          |           |          |             |           |          |
| <u>f</u> j_TestDec                        | . p          | 📑 🚉gnu_Unvind_Re    | store_VFP_D     |                |             | 00002038 |         |       |       |   |            |                |         |          |           |          |             |           |          |
| fstrcmp                                   | . p          | 📑 🔤gnu_Unvind_Re    | store_VFP       |                |             | 00002028 |         |       |       |   | _          |                |         |          |           |          |             |           |          |
| fgnu_Unwind_Find_exidx                    | . p          | gnu_Unvind_Re       | store_VFP_D_1   | 6_to_31        |             | 00002048 |         |       |       |   | ì          | 周田的此函          | 約 完崎    | 具—个着     | 静态函数      |          |             |           |          |
| <pre>jgnu_Unwind_Restore_VFP_D</pre>      | . p          | 💇gnu_Unvind_Re      | store_WMMXD     |                |             | 00002058 |         |       |       |   | 4          | 19/13131000033 | 以下 历史中国 |          | BT/CALLER |          |             |           |          |
| jgnu_Unwind_Restore_VFP                   | .p           | 🕎gnu_Unvind_Re      | store_WMMXC     |                |             | 000020E0 |         |       |       |   |            |                |         |          |           |          |             |           | - 8      |
| jgnu_Unwind_Kestore_VFP_D_16_to_3         | 51 .p        | restore_core_re     | gs              |                |             | 00002014 |         |       |       |   |            |                |         |          |           |          |             |           | - 18     |
| jgnu_Unwind_Kestore_WMMAD                 | .p           | _Unwind_GetCFA      |                 |                |             | 00001564 |         |       |       |   |            |                |         |          |           |          |             |           |          |
| jgnu_unwind_kestore_www.kc                | . p          | gnu_Unwind_Ka       | iseffiception   |                |             | 00001560 |         |       |       |   |            |                |         |          |           |          |             |           |          |
| abort                                     | . p          | gnu_onvind_ro       | rceaunvina      |                |             | 00001610 |         |       |       |   |            |                |         |          |           |          |             |           |          |
| J_restore_core_regs                       | . 0          | gnu_unvind_Ke       | sune            |                |             | 00001620 |         |       |       |   |            |                |         |          |           |          |             |           |          |
| f i any Unwind BeigeEscention             | . p          | gnu_onvinu_ke       | - sume_or_kernr | 01             |             | 00001080 |         |       |       |   |            |                |         |          |           |          |             |           |          |
| f i Unwind VRS Cot                        | . p          | _Unwind_Complete    | e<br>voortior   |                |             | 00001600 |         |       |       |   |            |                |         |          |           |          |             |           |          |
| f i Unwind VRS Set                        | . p          | Unwind VPS Cot      | ACEPTION        |                |             | 00001004 |         |       |       |   |            |                |         |          |           |          |             |           |          |
| f cya hegin cleanun                       | n            | Inwind VRS Set      |                 |                |             | 00001050 |         |       |       |   |            |                |         |          |           |          |             |           |          |
| f cya tyne match                          | . y          | gou Howind Ba       | cktrace         |                |             | 00001788 |         |       |       |   |            |                |         |          |           |          |             |           |          |
| f i gnu unwind execute                    | . n          | gnu unwind es       | ecute           |                |             | 00002248 |         |       |       |   |            |                |         |          |           |          |             |           |          |
| f i gnu Unwind Save VEP D                 | 'n           | Inwind VRS Por      |                 |                |             | 00001CR4 |         |       |       |   |            |                |         |          |           |          |             |           |          |
| 7 j gnu Unwind Save VFP                   | . p          | snu Invind Sa       | ve VEP D        |                |             | 00002040 |         |       |       |   |            |                |         |          |           |          |             |           |          |
| 7 j gnu Unwind Save VFP D 16 to 31        | . p          | gnu Unwind Sa       | ve VFP          |                |             | 00002030 |         |       |       |   |            |                |         |          |           |          |             |           |          |
| 📝 j gnu Unwind Save WMMXD                 | α.           | 👼 enu Unvind Sa     | ve VFP D 16 t   | o 31           |             | 00002050 |         |       |       |   |            |                |         |          |           |          |             |           |          |
| J gnu Unwind Save WMMXC                   | . p          | 👼 gnu Unvind Sa     | ve VINXD        | -              |             | 0000209C |         |       |       |   |            |                |         |          |           |          |             |           |          |
| 📝 jgnu_Unwind_Resume                      | .p           | gnu Unwind Sa       | ve_VHHXC        |                |             | 000020F4 |         |       |       |   |            |                |         |          |           |          |             |           |          |
| 📝 jgnu_Unwind_Resume_or_Rethrow           | .p           | 📝Unwind_Raise       | Exception       |                |             | 00002108 |         |       |       |   |            |                |         |          |           |          |             |           |          |
| 📝 jgnu_Unwind_ForcedUnwind                | .p           | 😿Unwind_Resum       | e               |                |             | 0000212C |         |       |       |   |            |                |         |          |           |          |             |           |          |
| f jgnu_Unwind_Backtrace                   | .p           | 📝Unwind_Resur       | e_or_Rethrow    |                |             | 00002150 |         |       |       |   |            |                |         |          |           |          |             |           |          |
| j_Unwind_VRS_Pop                          | . p          | 📝Unwind_Force       | dUnwind         |                |             | 00002174 |         |       |       |   |            |                |         |          |           |          |             |           |          |
| f sub_1018                                | .t           | 📝Unwind_Backt       | race            |                |             | 00002198 |         |       |       |   |            |                |         |          |           |          |             |           |          |
| f ChangeIndex                             | .t           | [ 📝gnu_unvind_fr    | ane             |                |             | 000025E0 |         |       |       |   |            |                |         |          |           |          |             |           |          |
| 7 TestDec                                 |              | 📑 _Unwind_GetRegi   | onStart         |                |             | 00002620 |         |       |       |   |            |                |         |          |           |          |             |           |          |
| N                                         | ,            | int Inwind GetLans  | uageSnecificD   | ata            |             | 00002630 |         |       |       |   |            |                |         |          |           |          |             |           |          |
|                                           |              | Line 5 of 39        |                 |                |             |          |         |       |       |   |            |                |         |          |           |          |             |           |          |
| Output vindov                             |              | nanaran             |                 |                |             |          |         |       |       |   |            |                |         |          |           |          |             |           | θ×       |
| The initial autoanalysis has been f       | inished      | puguccu             |                 |                |             |          |         |       |       |   |            |                |         |          |           |          |             |           | <u></u>  |
| Durk un                                   | 20123000     | •                   |                 |                |             |          |         |       |       |   |            |                |         |          |           |          |             |           | •        |
| Fython                                    |              |                     |                 |                |             |          |         |       |       |   |            |                |         |          |           | nttos:// | bloccesdrun | et/aa 402 | 72PT07   |
| AU: idle Down Disk: 26GB                  |              |                     |                 |                |             |          |         |       |       |   |            |                |         |          |           |          |             |           |          |

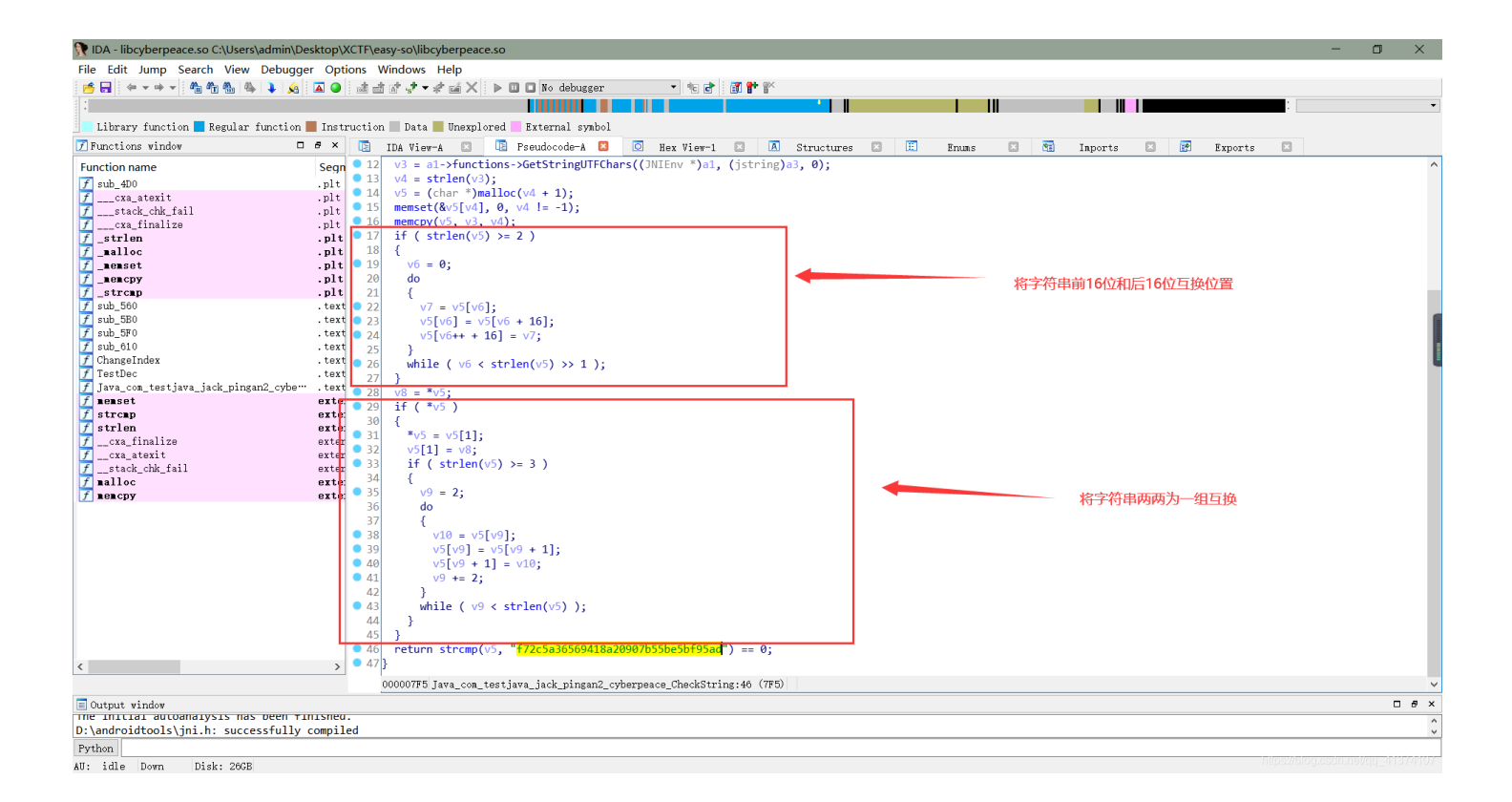

4、写了一个python小脚本跑出flag,如下所示:

脚本代码:

```
string = 'f72c5a36569418a20907b55be5bf95ad'
strlist = list(string)
k = 0
for i in range(16):
    ch = strlist[1 + k]
    strlist[1 + k] = strlist[0 + k]
    strlist[0 + k] = ch
    k = k + 2
k = 0
for i in range(16):
    ch = strlist[0 + k]
    strlist[0 + k] = strlist[16 + k]
    strlist[16 + k] = ch
    k = k + 1
print(''.join(strlist))
运行截图:
```

# 题目: app1

★ 文件(F) 编辑(E) 选择(S) 查看(V) 转到(G) 运行(R) 终端(T)

|                                  | the set of a 1171197                        |
|----------------------------------|---------------------------------------------|
|                                  | s so kirst exercit https://lightoliitibuluu |
| COX: 夜神傳說器 6.3.0.0 Android 5     |                                             |
| pingan2                          |                                             |
|                                  |                                             |
| 90705bb55efb59da7fc2a5636549812a | a                                           |
|                                  |                                             |
|                                  |                                             |
|                                  | СНЕСК                                       |
|                                  | 验证通过!                                       |
|                                  |                                             |
|                                  | https://blog.asdm.nat/qq41374107            |

| ۲ <u>)</u> | 🕏 addCodeUi.py                                                                                                    |                                                                                                | 🕏 SQLMethod.py        |              | addCode.py | JS testrule.js | 🕏 easy-so.py × |           |       | t1 ⊳               |     |
|------------|----------------------------------------------------------------------------------------------------|------------------------------------------------------------------------------------------------|-----------------------|--------------|------------|----------------|----------------|-----------|-------|--------------------|-----|
| م<br>*     | E:>py> ♥ easy-so.<br>1 string =<br>2 strlist =<br>3<br>4 k = 0                                                                                                    | py><br>'f72c5a36569418a<br>list(string)                                                        | 120907b55be5bf95ad'   |              |            |                |                |           |       | ))((1))<br>))((2)) |     |
| °⊐<br>°    | 5<br>6 for i in 1<br>7 ch = 9<br>8 strli<br>9 strli                                                                                                    | range(16):<br>strlist[1 + k]<br>st[1 + k] = str]<br>st[0 + k] = ch                             | list[0 + k]           |              |            |                |                |           |       |                    |     |
|            | 10   K = K<br>11                                                                                                    | + 2                                                                                            |                       |              |            |                |                |           |       |                    |     |
| Д          | 12       k = 0         13       for i in f         14       for i in f         15       ch = :         16       strli:         17       strli:         18       k = k         19       20         21       print(''.; | range(16):<br>strlist[0 + k]<br>st[0 + k] = strl<br>st[16 + k] = ch<br>+ 1<br>join([strlist])) | list[16 + k]          |              |            |                |                |           |       |                    |     |
|            | 输出终端通过的                                                                                                    |                                                                                                |                       |              |            |                |                | 2: Python | × + 1 | T) 偷               | ~ × |
|            | PS C:\Users\admir<br>90705bb55efb59da7<br>PS C:\Users\admir                                                                                                    | <pre>&gt;&gt; &amp; D:/python/py /fc2a5636549812a &gt;&gt; ■</pre>                             | thon.exe e:/py/easy-s | o.py<br>flag |            |                |                | 2.1 juon  |       |                    |     |
| 553        |                                                                                                    |                                                                                                |                       |              |            |                |                |           |       |                    |     |

## 题目: Ph0en1x-100

1、拖进夜神中安装运行,主界面只有一个输入框和一个按钮,随便输入信息,点击按钮后,弹出信息 Failed!,如下图所示:

| へつつで 夜神塘拟器 6.3.0.0 Android 5 |            |                                     |
|------------------------------|------------|-------------------------------------|
|                              |            | ▼⊿ 🖬 3:51                           |
| Android_crackme              |            |                                     |
|                              |            |                                     |
|                              |            |                                     |
|                              |            |                                     |
|                              | Input flag |                                     |
|                              | Input hag  |                                     |
|                              | 4555222    |                                     |
|                              | GO!        |                                     |
|                              | Failed     |                                     |
|                              |            |                                     |
|                              |            | https://blog.csdn.net/qc_4/1374/107 |

2、查壳后无壳直接使用JEB反编译,查看MainActivity.java文件,发现要弹出信息 Success 逻辑如下:首先在so层注 册了两个静态函数-encrypt(String)、getFlag()函数,然后在java层有个函数 getSecret(String),将so层函 数 getFlag 返回值经过 getSecret 函数加密后与我们在输入框中输入的字符串经过 encrypt 函数后在经过 getSecret 函数 加密比较,如果一致,则返回 Success,由于比较的两个字符串最外层都经过 getSecret 函数加密,所有我们不需要在 管 getSecret 函数,直接让内部两个字符串一直一致即可得到flag!!!

| JEB2 - C:\Users\admin\Desktop\XCTF\phoe                                                                                                    | 11x100\f6adc401d0eb472892a4ac4481f76a85.apkjdb2                                                                                                    | - | ٥ | ×   |
|----------------------------------------------------------------------------------------------------|----------------------------------------------------------------------------------------------------|---|---|-----|
| 文件 编辑 Navigation 行为 Debugger 窗                                                                                                    | ] 帮助                                                                                                    |   |   |     |
| 😑 🗟 🏄 🛆 📑 🗐 🗟 수 수 🎯 /* 🖉 🖻                                                                                                    | ● 伊 ↔ 책   其 钰   李 ୲▷ □ 圖 전 ☆ 관 ଏ                                                                                                    |   |   |     |
| 🐮 Project Explorer 🛛 😫 🗖 🗖                                                                                                    | 🗣 Bytecode/Hierarchy 🗣 Bytecode/Disassembly 🗋 MainActivity/Source 🖾 🗷 xml <unbound> 🗊 apk<unbound></unbound></unbound>                                                                                                    |   | ~ | - 0 |
| <ul> <li>C:Users\admin\Desktop\XCTP\phoen1;</li> <li>6fad:401d0eb472892a4ac448176a8</li> <li>6ad:401d0eb472892a4ac448176a8</li> <li>Certificate</li> <li>Fodd:401d0eb472892a4ac448176</li> <li>Posters</li> <li>Fodd:401d0eb472892a4ac448176</li> <li>Libraries</li> </ul> | <pre>package com.ph0enlx.android_crackme;<br/>import android.comtent.Context;<br/>import android.support.v7.app.AppCompatActivity;<br/>import android.visw.View;<br/>import android.wisyEt.DitText;<br/>import android.wisyEt.DitText;<br/>import java.io.UnupportedEncodingException;<br/>import java.security.MessageDigest;<br/>import java.security.MessageDigest;<br/>import java.security.tends AppCompatActivity {</pre> |   |   |     |
|                                                                                                    | <pre>static (     System.loadLibrary("phem"); } public MainActivity() (     super(); } public native String encrypt(String argl) ( } public native String getFlag() ( }</pre>                                                                                                    |   |   |     |
|                                                                                                    | <pre>public String getSecret(String arg12) {     String VT = "WEXTANGENGENGENGENGENGENGENGENGENGENGENGENGEN</pre>                                                                                                    |   |   | >   |
|                                                                                                    | Description Source                                                                                                    |   |   | _   |
|                                                                                                    |                                                                                                    |   |   | - 0 |
| < >>                                                                                                    | Unit "AnimRes" (java) was created                                                                                                    |   |   | Ĵ   |
| Filter: type "Enter" to validate                                                                                                    |                                                                                                    |   |   | >   |
| coord: (0,70,104)   addr: Lcom/ph0en1x/andro                                                                                                    | d crackme/MainActivity;->onGoClick(Landroid/view;/V+3Eh   loc: ?                                                                                                    |   |   |     |

| Xit Haw Mudding frag Dubloger BL HB         Xit Haw Mudding frag Dubloger BL HB         Y: Policy Could Could PL / Stall Stall                                                                                           | JEB2 - C:\Users\admin\Desktop\XCTF\phoen                                                                                                    | 1x100\f6adc401d0eb472892a4ac4481f76a85.apkjdb2                                                                                                    | - | ٥   | × |
|----------------------------------------------------------------------------------------------------|----------------------------------------------------------------------------------------------------|----------------------------------------------------------------------------------------------------|---|-----|---|
| <pre>Pipel: Diversion of Pipel: Pipel: Pipel</pre> | 文件 编辑 Navigation 行为 Debugger 窗口                                                                                                    | 一帮助                                                                                                    |   |     | _ |
| <pre>Protect Dublet a</pre>                                                                                                    |                                                                                                    | ● 문 수 대 왕 전 월 ▶ 프로그 수 요 네<br>                                                                                                    |   | ~ = |   |
| <pre>     protection durated (arg2);     filesetContentTiew(213)998001;     this.setContentTiew(213)998001;     this.setContentTiew(213);     public void onOcClick(View arg5) {         if(this.getEcret(this.getEcret(this.entrypt(this.setFlag.getText().toString())))) (         Toast.makeText(((Context)this), "Success", 1).show();         }         else {             Toast.makeText(((Context)this), "Failed", 1).show();         }         }         public void once {         Description Source         Description Source         Description Source         Discription Source         Discription Source</pre>     | **     Project Explorer     2     2     □       •     ©     C\Users\admin\Desktop\UCT\phoentfile       •     •     6 fadad-001 doeb472892a4ac4481f7€       •     ©     fadad-001 doeb472892a4ac4481f7€       •     ©     fadad-001 doeb472892a4ac4481f7€       •     ©     fadad-001 doeb472892a4ac4481f7€       •     ©     ertificate       •     ©     Bytecode       •     ©     Resources       •     ©     Libraries | <pre>     Bytecode/Hierarchy</pre>                                                                                                    |   | 0   |   |
| Filter: type "Enter" to validate                                                                                                    | <                                                                                                    | <pre>protected void onCreate(Bundle arg2) {     super-onCreate(arg2);     this.setContentTiew(2130960601);     this.setFlag = this.findViewBJd(2131492943);     }     public void onSoclick(View arg5) {         if(this.getSecret(this.getSecret(this.encrypt(this.setFlag.getText().toString())))) {             Toast.makeText(((Context)this), "Success", 1).show();             }             else {                  Toast.makeText(((Context)this), "Failed", 1).show();             }             }</pre> |   | >   |   |
|                                                                                                    | Filter: type "Enter" to validate                                                                                                    | <                                                                                                    |   |     | > |

3、使用IDA打开so文件,静态分析一下 encrypt 函数,发现逻辑很简单,就是将传进来的字符串的每个字符的ASCII 码减一;对于 getFlag 函数,由于该函数没有输入只有输出,直接用frida Hook该函数得到返回值即可,如下图所示:

| 😯 IDA - libphcm.so C:\Users\admin\Desktop\XCTF\phoer                                                                                                    | ntx100\libphcm.so — 🗇                                                                                                    | ×          |
|----------------------------------------------------------------------------------------------------|----------------------------------------------------------------------------------------------------|------------|
| File Edit Jump Search View Debugger Options                                                                                                    | Windows Help                                                                                                    |            |
| 👩 🔜 🗢 🕶 🕶 🍋 🌇 🏝 🗣 🕽 🌾 🗖 🕥 📑                                                                                                    | 🟦 ☞ 📌 ☞ 🖉 🕨 🗖 🕼 debugger 🔹 🗏 🗃 🔐 🎬                                                                                                    |            |
|                                                                                                    |                                                                                                    | •          |
| 📃 Library function 📕 Regular function 📕 Instructi                                                                                                    | ion 🔤 Data 📕 Unexplored 💭 External symbol                                                                                                    |            |
| 📝 Functions window 🛛 🗗 🛪 []                                                                                                    | IDA View-A 🖸 🗓 Fseudocode-A 😫 🧿 Hex View-1 🖸 🖪 Structures 🗊 🗒 Enums 🗊 📆 Inports 🗊 🛃 Exports 🗊                                                                                                    |            |
| Function name Seqn<br>F sub_300 .plt<br>cxa_staxit .plt<br>cxa_staxit .plt<br>cxa_finalize .plt<br>f sub_420 .ter<br>f sub_420 .ter | <pre>lintcdel Java_com_ph0enlx_android_lorackme_MainActivity_encrypt(_JMLEnv *al, int a2, int a3) {     size_t v3; // esi     cost cher *s; // edi     cost cher *s; // edi     for ( = al-&gt;functions-&gt;GetStringUTEChars((JMLEnv *)al, (jstring)a3, 0); v3 &lt; strlen(s);s[v3++] )     return al-&gt;functions-&gt;NewStringUTE((JMLEnv *)al, s);     return al-&gt;functions-&gt;NewStringUTE((JMLEnv *)al, s);</pre> |            |
|                                                                                                    | 00000660 Java_coa_ph0en1x_android_lcrackme_MainActivity_encrypt:7 (660)                                                                                                    |            |
| Output vindov                                                                                                    |                                                                                                    | □ # ×      |
| The inicial aucoanalysis has been finished.<br>D:\androidtools\jni.h: successfully compiled                                                                                                    |                                                                                                    | \$         |
| Python                                                                                                    |                                                                                                    |            |
| ur 111 p pil ocan                                                                                                    | https://biog.esdin.nel/ga                                                                                                    | 2013720107 |

AU: idle Down Disk: 29GB

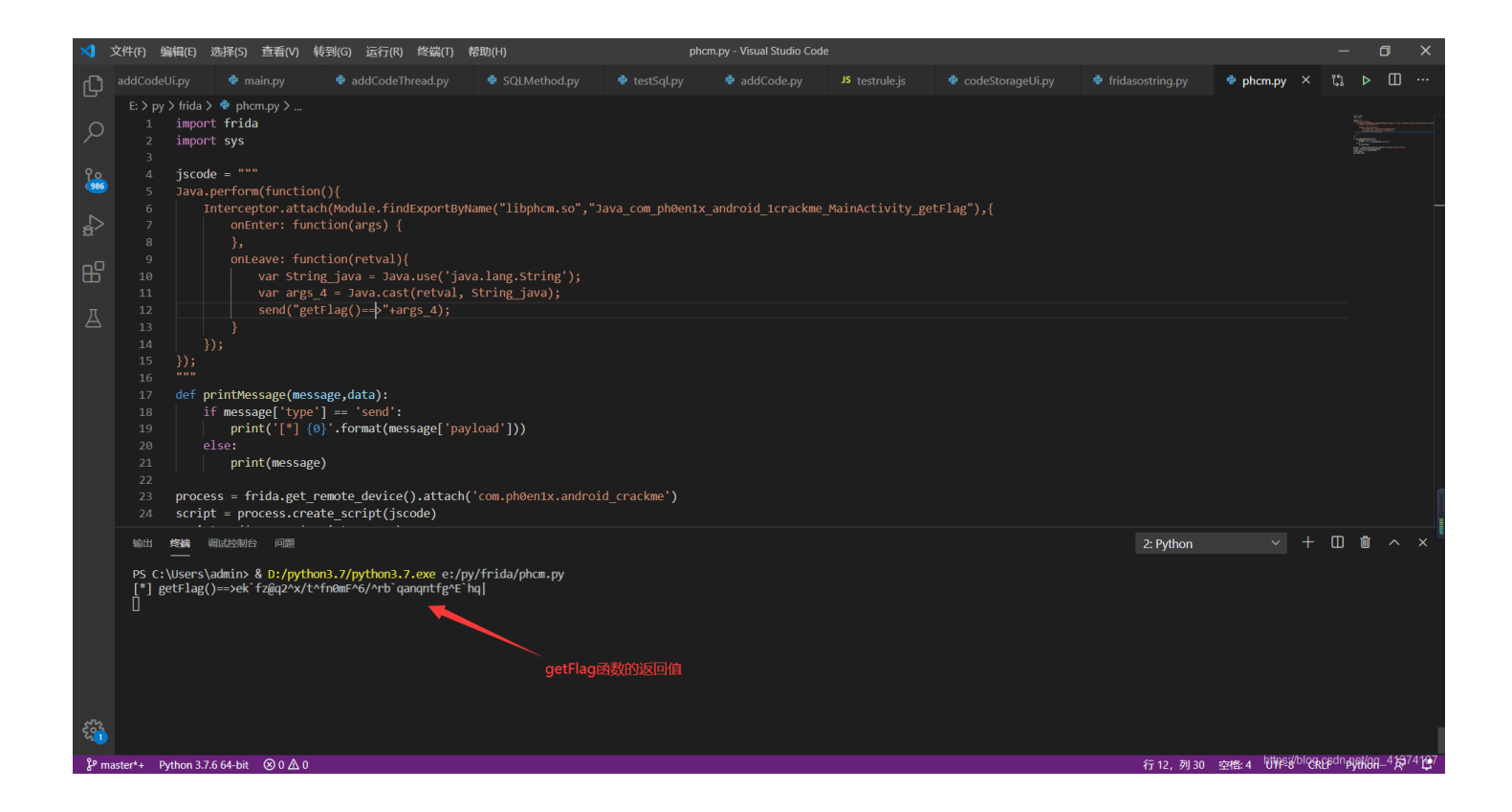

Frida代码:

```
import frida
import sys
jscode = """
Java.perform(function(){
    Interceptor.attach(Module.findExportByName("libphcm.so","Java_com_ph0en1x_android_1crackme_MainActivity_getF
lag"),{
        onEnter: function(args) {
        },
        onLeave: function(retval){
            var String_java = Java.use('java.lang.String');
            var args_4 = Java.cast(retval, String_java);
            send("getFlag()==>"+args_4);
        }
    });
});
.....
def printMessage(message,data):
    if message['type'] == 'send':
        print('[*] {0}'.format(message['payload']))
    else:
        print(message)
process = frida.get_remote_device().attach('com.ph0en1x.android_crackme')
script = process.create_script(jscode)
script.on('message',printMessage)
script.load()
sys.stdin.read()
```

4、得到以上信息后,使用python脚本跑出falg即可,如下所示:

| C:\Windows\System32\cmd.exe                                           | —               |            | ×      |
|-----------------------------------------------------------------------|-----------------|------------|--------|
| E:\py>python ph0en1x100.py<br>flag{Ar3_y0u_go1nG_70_scarborough_Fair} |                 |            | Â      |
| E:\py>_                                                               |                 |            |        |
|                                                                       |                 |            |        |
|                                                                       |                 |            |        |
|                                                                       |                 |            |        |
|                                                                       |                 |            |        |
|                                                                       |                 |            |        |
|                                                                       |                 |            |        |
|                                                                       |                 |            |        |
|                                                                       |                 |            |        |
|                                                                       |                 |            |        |
| http                                                                  | os://blog.csdn. | net/qq_413 | 74107, |

Input flag flag{Ar3\_y0u\_go1nG\_70\_sca rborough\_Fair} Go!

python脚本:

```
Flag = 'ek`fz@q2^x/t^fn0mF^6/^rb`qanqntfg^E`hq|'
flaglist = list(Flag)
stringlist = []
for ch in flaglist:
    stringlist.append(chr(ord(ch) + 1))
print(''.join(stringlist))
```

### 题目: RememberOther

PS: 此题为脑洞题, 披了一个安卓的皮而已!!!

1、下载好题目后,查壳发现无壳,直接拖进夜神中,要求输入用户名和注册码,随便输入,弹出信息无效用户名或 注册码,如下图所示:

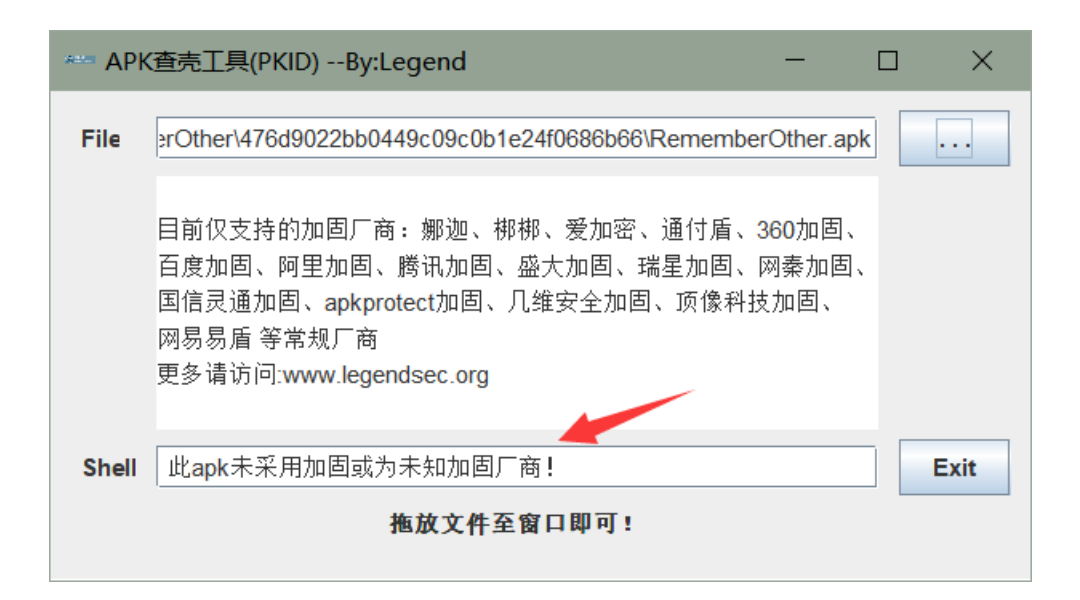

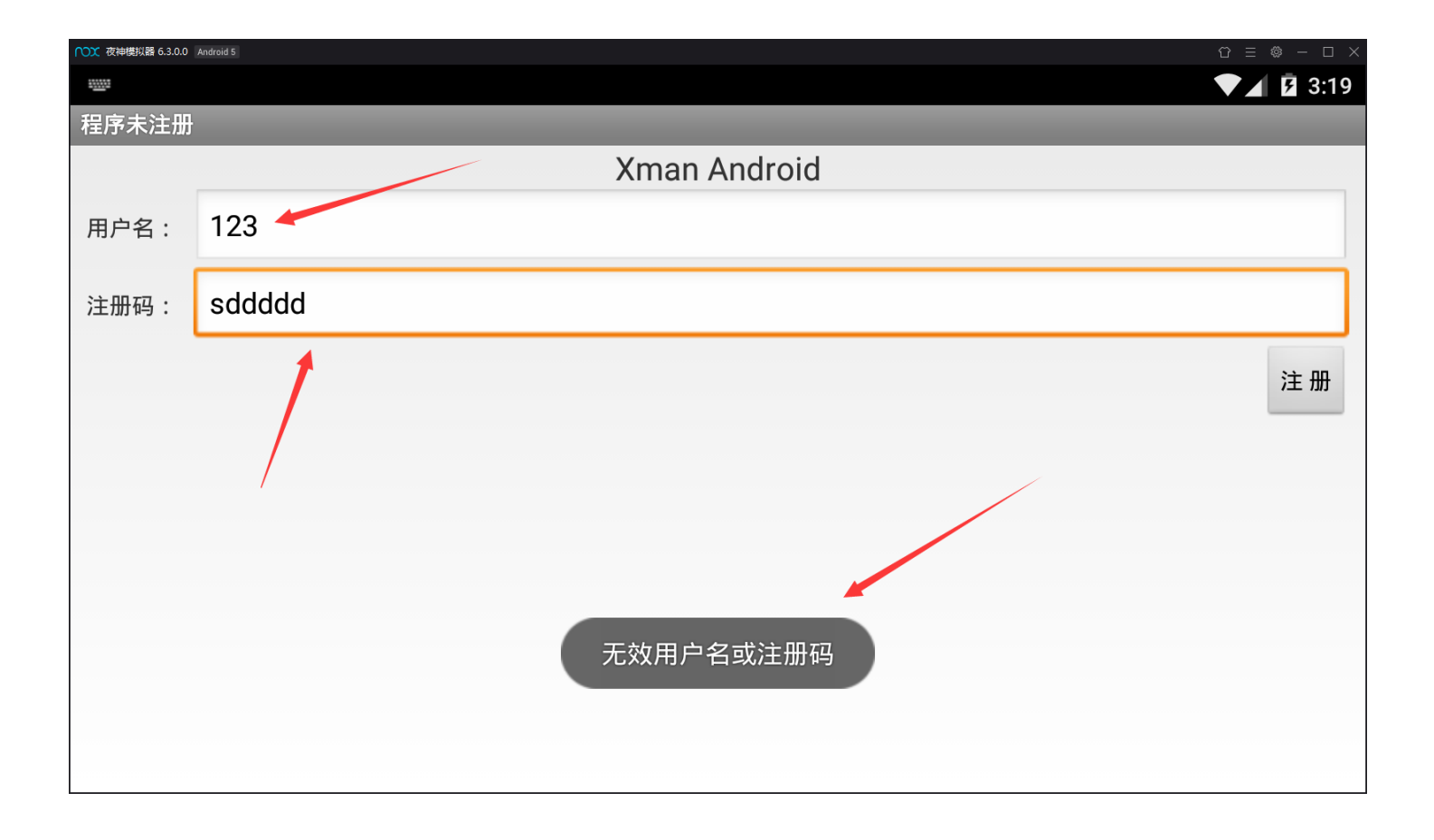

2、用JEB反编译后,查看 onCreate 方法,发现将我们输入的用户名和注册码作为参数调用 checkSN 函数,并且当该 函数返回 false 时不弹出信息 无效用户名或注册码,接着去看 checkSN 函数,该函数当用户名和注册码为空时返回 false,返回false后弹出了一串md5值,再看 checkSN 函数其他逻辑,发现将输入的用户名经过md5加密后返回16进制 字符串,然后取该字符串的奇数位拼接成一个新的字符串,再然后与我们输入的注册码进行比较,返回 true,最后也没 有发现这个跟flag没什么关系,想起之前还有一串md5值,进行解密,解密得出 YOU\_KNOW\_,输入,提示flag错误。。。 看了一下其他大佬的wp,才发现在后面加上 ANDROID 就行了。。。。。因为压缩包里面有个word文件,里面写了不懂安 卓。。。。。。。

| JEB2 - C:\Users\admin\Desktop\XCTF\Remei                                                                                                    | nberOther\476d9022bb0449c09c0b1e24f0686b66\RememberOther.apk -                                                                                                    | - 0                   | >   | K |
|----------------------------------------------------------------------------------------------------|----------------------------------------------------------------------------------------------------|-----------------------|-----|---|
| 文件 编辑 Navigation 行为 Debugger 窗口                                                                                                    | 帮助                                                                                                    |                       |     |   |
| 🗁 🗟 🧨 🛆 📑 📲 🖓 🖓 🗢 🗢 🏉 🧨 🖊 🖉 🖻                                                                                                    | ■ 串 今 礼   業 職   季 ● 四 画 画 3                                                                                                    |                       |     |   |
| 🐾 Project Explorer 🛛 🔰 🗖 🗖                                                                                                    | 🗣 Bytecode/Hierarchy 🐥 Bytecode/Disassembly 🖉 MainActivity/Source 🛛 🗷 xml <unbound> 🕼 apk<unbound></unbound></unbound>                                                                                                    |                       | ▽ □ |   |
| ** Project Explorer IS       Image: Clusers/admin/Desktop/XCTF/Rememl          Image: Clusers/admin/Desktop/XCTF/Rememl          Image: Clusers/admin/Yestop/XCTF/Rememl          Image: Clusers/admin/Yestop/XCTF/Rememl          Image: Clusers/admin/Yestop/Xestop/Xest | <pre>Bytecode/Hierarchy @ Bytecode/Disassembly @ MainActivity/Source [3] @ xml<unbound> @ apk<unbound><br/>if(v5.toString().equalsIgnoreCase(arg13)) {<br/>return v7;<br/>}<br/>oatch(NoSuchAlgorithmException v2) {<br/>goto label_f1;<br/>return false;<br/>label_f1;<br/>return false;<br/>label_f1;<br/>public void onCreate(mumfle arg3) {<br/>return false;<br/>}<br/>public void onCreate(stg3);<br/>this.setCreate(arg3);<br/>this.setTile(2131094122);<br/>this.setTile(2131094122);<br/>this.setTile(213109412</unbound></unbound></pre> | <pre>crim())) {</pre> |     |   |
|                                                                                                    | <pre>tosst.makerest(MainActivity.this, Zi3u04122, 0).show();     else {         Tosst.makerest(MainActivity.this, Zi3u04120, 0).show();         MainActivity.this.btn_register.setEnabled(false);         MainActivity.this.setEntle(Zi3u04118);         }         public boolean onCreateOptionsMenu(Menu arg3) {         this.getMenuInflater().inflate(Zi3u06184, arg3);         return 1;         }         public boolean onCreateOptionsMenu(Menu arg3) {             this.getMenuInflater().inflate(Zi3u06184, arg3);             return 1;         }         commute attric String found() arg7_String arg8) {             Comple             Comple</pre>                                                                                                    |                       | >   |   |
|                                                                                                    | se Logger a processore<br>Unit "MainActivity" (iava) was created                                                                                                    |                       |     | - |
| < >                                                                                                    | one managerey (jura) was ereaded                                                                                                    |                       |     | Ç |
| Filter: type "Enter" to validate                                                                                                    | <                                                                                                    |                       | >   |   |
| coord: (0,56,60)   addr: Lcom/droider/crackme0                                                                                                    | 201/MainActivity;->checkSN(Ljava/lang/String;Ljava/lang/String;)Z+76h   loc: ?                                                                                                    |                       |     |   |

| JEB2 - C:\Users\admin\Desktop\XCTF\Remer                                                                                                    | nberOther\476d9022bb0449c09c0b1e24f0686b66\RememberOther.apk –                                                                                                    | o × |
|----------------------------------------------------------------------------------------------------|----------------------------------------------------------------------------------------------------|-----|
| 文件 编辑 Navigation 行为 Debugger 窗口                                                                                                    | 帮助                                                                                                    |     |
| <u>⊨⊌≁ ∆ ¤!⊴⊴⇔⇒ ₽∦∕⊵ </u>                                                                                                    | ●●◆☆ ★☆ ◆●□■≥◇ふふう                                                                                                    |     |
| 12 Project Explorer 🛛 🔄 🗳 🗖                                                                                                    | 🗣 Bytecode/Hierarchy   🗣 Bytecode/Disassembly 🗋 MainActivity/Source 🔤 🖻 xml <unbound> 🔯 apk<unbound></unbound></unbound>                                                                                                    |     |
| <ul> <li>CAUserstadmin/Desktopt/XCTFRememl</li> <li>RememberOther.apk</li> <li>Manifest</li> <li>Certificate</li> <li>Potecode</li> <li>AniActivity</li> <li>Resources</li> </ul> | <pre>static Button access300(MeinActivity argl) {    return arg1.btn_register; }  private boolean checkBN(String arg12, String arg13) {    boolean v7 = true;    try {       if(arg12.length() == 0 &amp;&amp; arg13.length() == 0) {       return v7;       }       if(arg12 == null    arg12.length() == 0) {       return false;       }        MessageDigest v1 = MessageDigest.getInstance("MD5");       v1.reset();       v1.reset();       v1.reset();       string v3 = MainActivity.toRsString(v1.digest(), "");       StringBvildr v5 = new StringBvildr();       int v4;       for(v4 = 0; v4 &lt; v3.length(); v4 += 2) {            v5.append(v3.charAt(v4));            }       if(v5.toString().equalsIgnoreCase(arg13)) {            return v7;            }            catch(McSuchAlgorithmException v2) {            // return v7;            }            // return v7;       }       }       }       }       }</pre> |     |
| Filter: type "Enter" to validate                                                                                                    | <pre>return false;<br/>label_41;<br/>v2.printStackTrace();<br/>return false;<br/>&lt;<br/>Description Source<br/>© Logger &amp; @ Console<br/>Unit "MainActivity" (java) was created<br/></pre>                                                                                                    |     |
| coord: (0.56.66) Laddr: Lcom/droider/crackme0                                                                                                    | 2<br>2010 Advin Activity: scheck SN(Liava/Jang/Stringt) iava/Jang/Stringt)7+76h Lloc: 2                                                                                                    |     |
| coord, (0,56,66)   addr. Lcom/droider/crackmed                                                                                                    | zv r/man/scurry,->chccks/ng/ad/ang/sunng,gd/dd/dd/g/Sunng,jz+7011 [UC: f                                                                                                    |     |

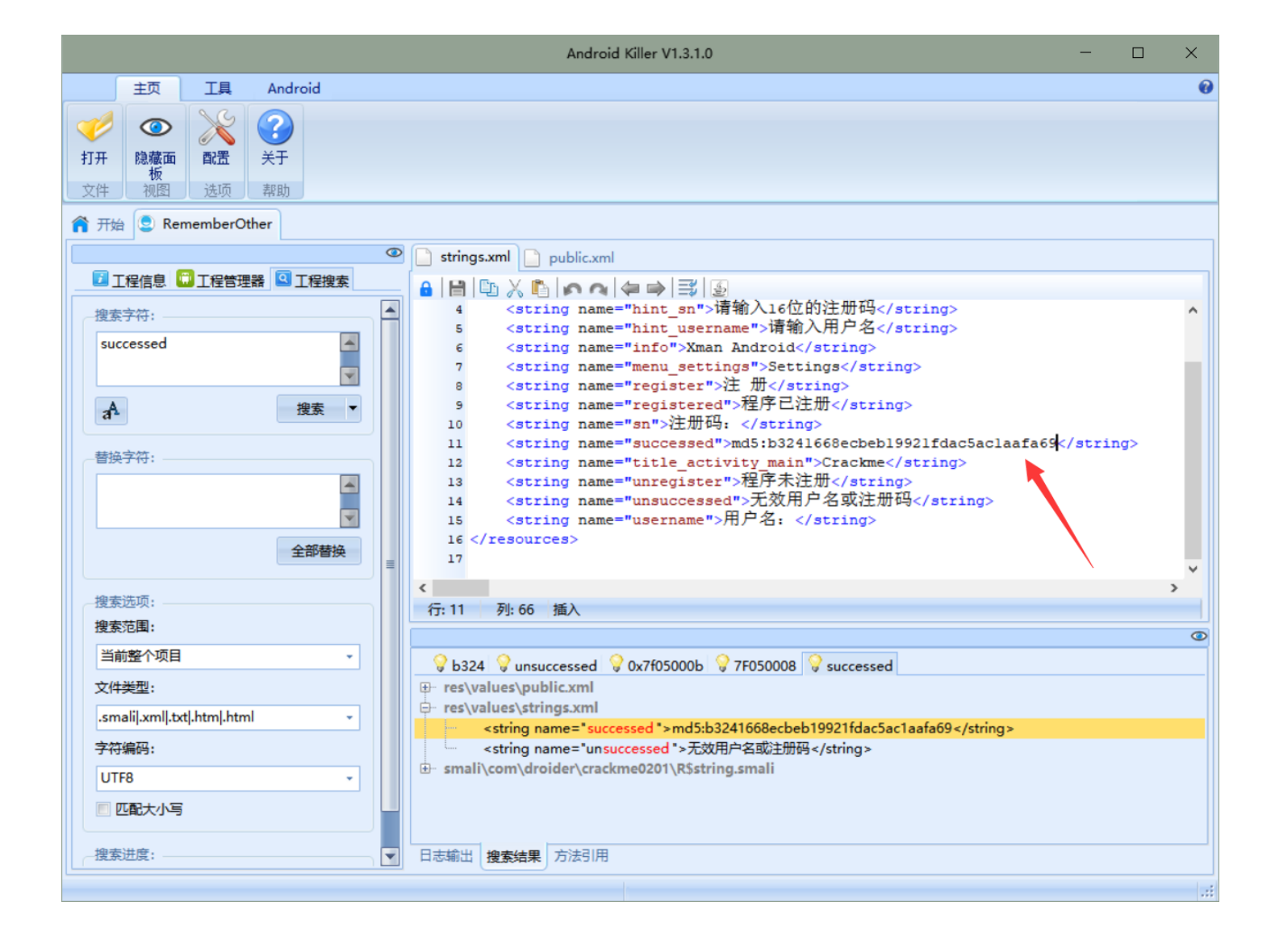

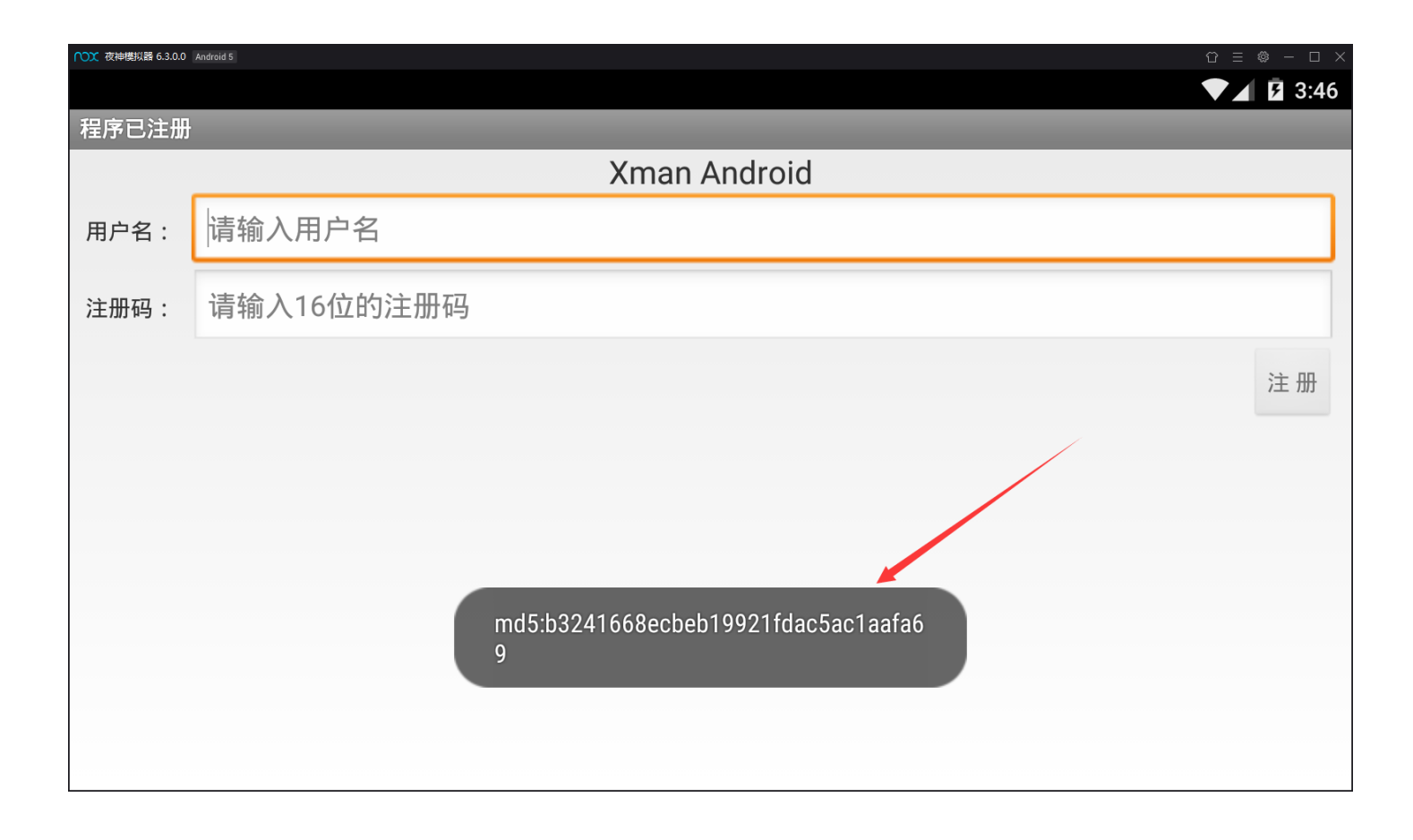

| C ① ● SoundScom                                                                                                    | C ○ ● somd5.com                                                                                                    | 6 题目                     | ×   🕄     | writeup 🗙 | 📸 md5_百度 🗙 📀       | MD5免费 × 🚺 md5                  | 在线 🗙 📔 😇 Jav                    | a equa 🗙 📔 法 javaĦ | anur ×   🤌 Java的位に × | 🕻 📔 java.lang. 🗙 🛛 🖸 | Android® × | 🖸 Java trim 🗙 📔 🕂 | -        |   | <        |
|----------------------------------------------------------------------------------------------------|----------------------------------------------------------------------------------------------------|--------------------------|-----------|-----------|--------------------|--------------------------------|---------------------------------|--------------------|----------------------|----------------------|------------|-------------------|----------|---|----------|
| ※ 該用 ■ Translate 業 医感觉解 ③ Planetle Syntax ③ 和子・監督目的 2. ● 教育・監督目的 2. ● 教育・予算者 2. ● 教育・予算者 2. ● 教育・日本学校的 2. ● 教育・自然学校的 2. ● 社内大小WWW.andro ● 教育会会社 C SDN-S装订技术 ④ Kload ● | ● Will ● Translate ● Edition ● Planetle   syntax. ● Planetle   syntax. ● Raw - Softwarg - ● AAHO ● Mail = FR2 edity. ● Mail = FR2 edity. ● Mail | $\leftarrow \rightarrow$ | C 🗅 🌘     | somd5.con |                    |                                |                                 |                    |                      |                      |            |                   | *        | 8 | 1        |
| <b>输入让你无语的MD5</b><br>b3241668ecbeb19921fdac5ac1aafa69 解◎<br>md5<br>YOU_KNOW_                                                                                          | 输入让你无语的MD5<br>b3241668ecbeb19921fdac5ac1aafa69                                                                                                    | 1 应用                     | Translate | 🔠 吾爱破解    | S PlanetB   Syntax | 😍 登录 - 慌伴lmg                   | 🛞 个人中心                          | 🤄 博客园 - 开发者的       | 🛅 简书 - 创作你的创作        | 🔯 http://www.andro   | 🞄 看雪安全论坛   | C CSDN-专业IT技术     | 📹 iCloud |   | <b>`</b> |
|                                                                                                    |                                                                                                    |                          |           |           |                    | b3241668ecbe<br>md5<br>You_KNC | <b>输入</b><br>eb19921fdac5<br>w_ | 让你不                | :语的MC                | D5<br>解密             |            |                   |          |   |          |

|                   | FoundItFun.docx (受保护的视图) - Word |  |
|-------------------|---------------------------------|--|
| 帮助 💡 告诉我你想要做什么    |                                 |  |
| ,否则保持在受保护视图中比较安全。 | 启用编辑(E)                         |  |

# 题目: app2

1、将下载好的题目拖进夜神中,发现要求登陆,随便点击登陆后,如下所示:

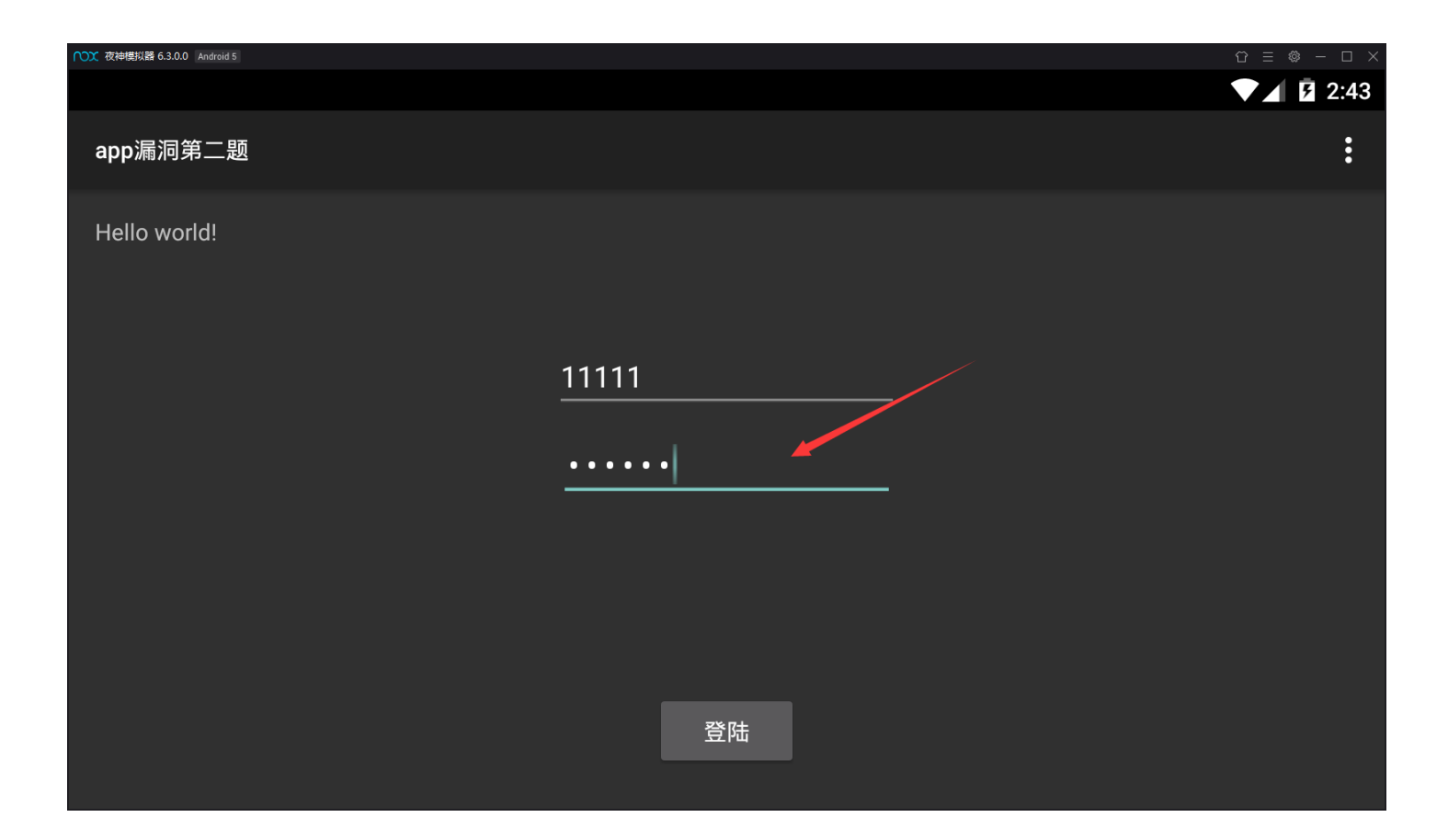

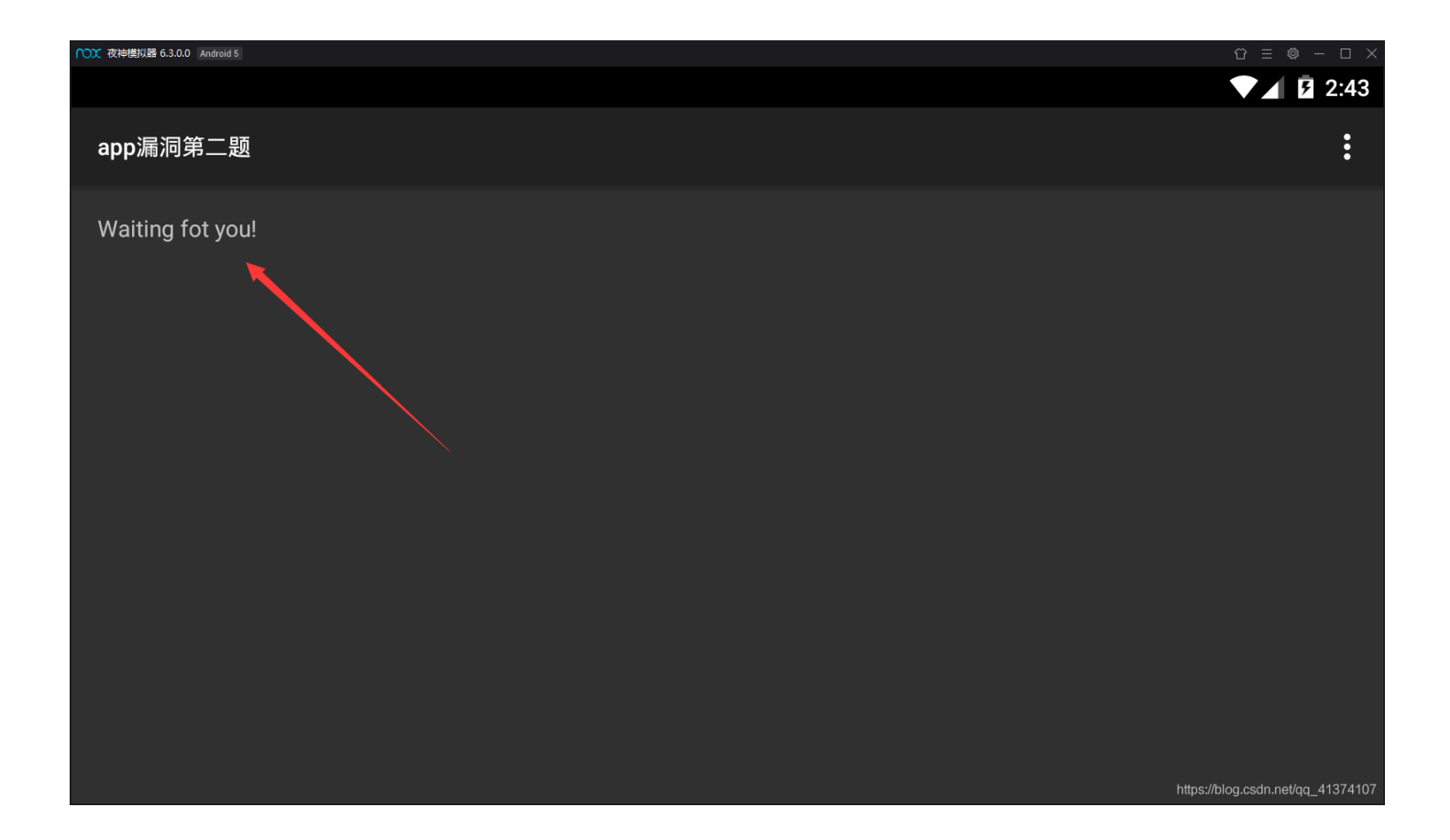

2、将apk用jeb反编译后,首先看一下MainActivity这个入口文件,发现没什么,就是将我们输入的用户名和密码传入SecondActivity页面中,然后跳转到该页面,再来看一下SecondActivity,发现调用了so层函数 doRawData,使其返回 值和字符串 VEIzd/V2UPYNdn/bxH3Xig== 进行比较,如下所示:

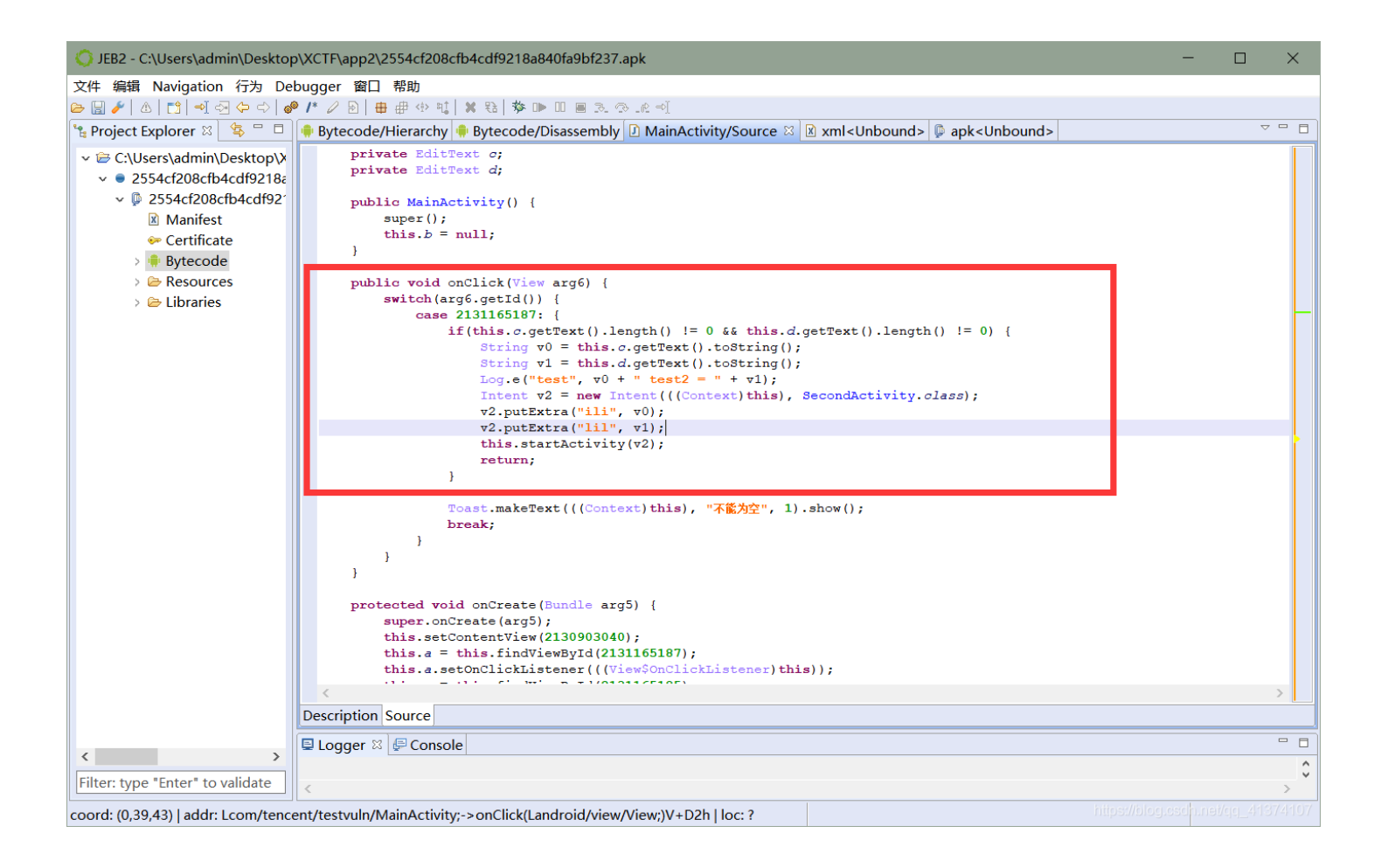

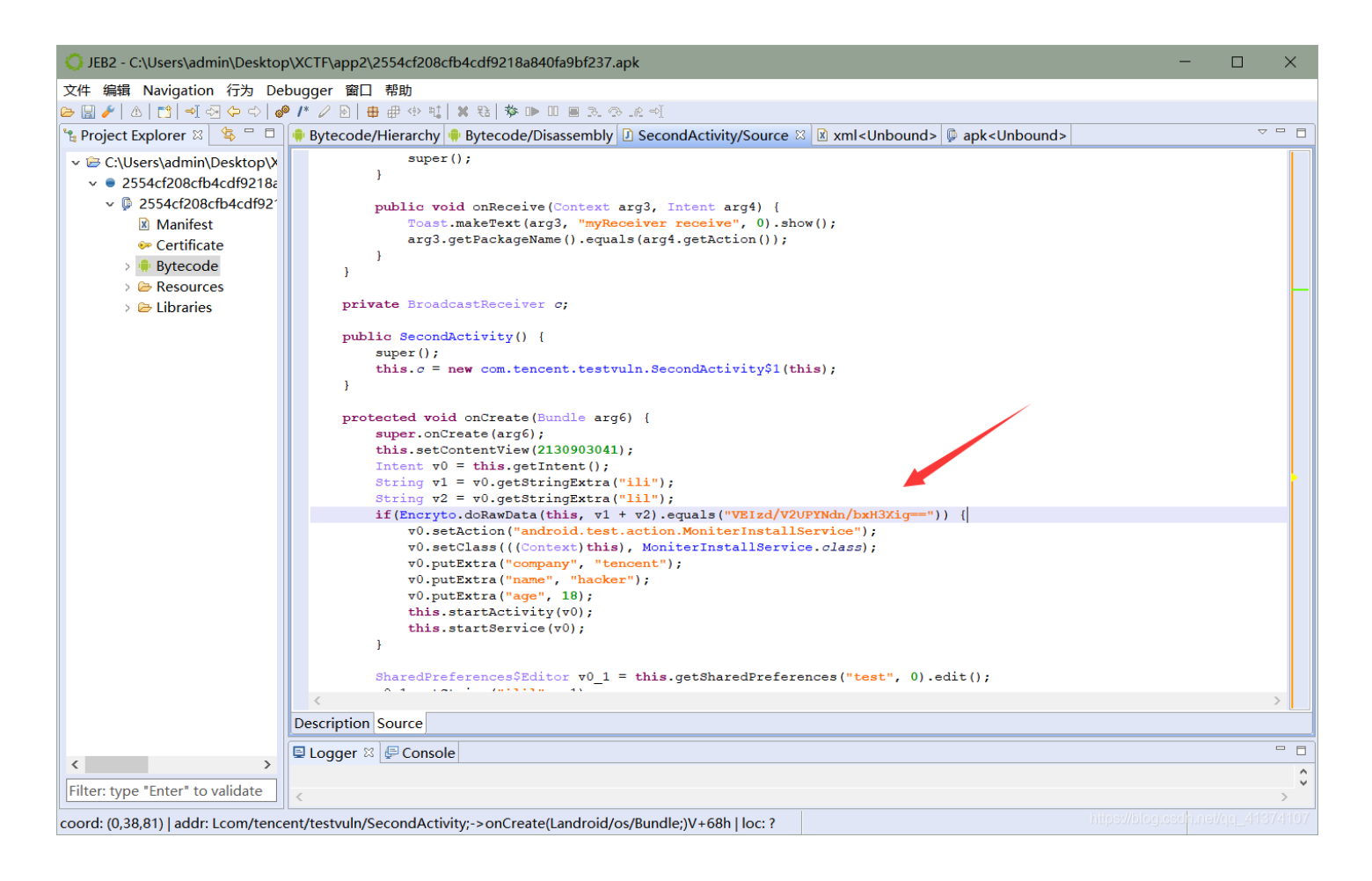

3、用IDA查看一下该函数,发现至少将传入的字符串进行了 AES-128-ECB 加密,并且发现密钥 thisisatestkey==,将 开始我们发现的字符串 VEIzd/V2UPYNdn/bxH3Xig== 进行解密,得到的字符串输入后发现不是flag,但是在FileDataActivity 文件中发现另一串字符串 9YuQ2dk8CSaCe7DTAmaqAA==,对其解密,得到flag: Cas3\_0f\_A\_CAK3

| IDA - libJNIEncrypt.so C:\Users\admin\                                                                                                    | \Desktop\>                                                                 | XCTF\ap                                                                                                    | o2\libJNIEncrypt.so                                                                                                    |       | - 0 | o ×        |
|----------------------------------------------------------------------------------------------------|----------------------------------------------------------------------------|----------------------------------------------------------------------------------------------------|----------------------------------------------------------------------------------------------------|-------|-----|------------|
| File Edit Jump Search View Debu                                                                                                    | igger Op                                                                   | tions \                                                                                                    | Vindows Help                                                                                                    |       |     |            |
| 📂 🔜 🗢 🗸 🛉 👻 🌆 🌇 🍓 💵 🛛                                                                                                    | <u>6</u> I 🗖 🥥                                                             | )                                                                                                    |                                                                                                    |       |     |            |
|                                                                                                    |                                                                            | ,                                                                                                    |                                                                                                    | :     |     | -          |
| Tiburun America 🗖 Benden Ameri                                                                                                    |                                                                            |                                                                                                    | Date Brandund Frederical ambal                                                                                                    |       |     |            |
| Library function kegular functi                                                                                                    | ion ins                                                                    | truction                                                                                                    | Data Unexplored External Symbol                                                                                                    |       |     |            |
| Functions window                                                                                                    | 0 8 ×                                                                      |                                                                                                    | IDA View-A 📧 🗓 Pseudocode-A 🖾 🙆 Hex View-1 🖾 🕼 Structures 🖾 🔃 Enums 🖾 🛅 Imports 📧 🛃 Expo                                                                                                    | rts 🗵 |     |            |
| Function name                                                                                                    | Se ^                                                                       | 1                                                                                                    | intfastcall doRawData(_]NIEnv *env, int a2, int a3, int a4)                                                                                                    |       |     |            |
| <pre>7cxa_stexit<br/>7cxa_finalize<br/>stack_chk_fail<br/>7 strlen<br/>7 j.b54_encode<br/>7 j.b54_encode<br/>7 j.b54_encode<br/>7 j.b54_encode<br/>7aabbi_BCB_encrypt<br/>7 j.b54_BCB_dcoryt<br/>9 j.b54_BCB_dcoryt<br/>9 j.b54_BCB_dcoryt<br/>9 j.b54_BCB_dcoryt<br/>9 j.b54_BCB_dcoryt<br/>9 j.chcdc<br/>9 j.chcdc</pre> | .p<br>.p<br>.p<br>.p<br>.p<br>.p<br>.p<br>.p<br>.p<br>.p<br>.p<br>.p<br>.p | 2 2 3<br>3 4<br>4 5<br>5 6<br>6 7<br>7 7<br>7 7<br>9 9<br>9 9<br>9 9<br>10<br>11<br>12<br>13<br>13<br>14<br>15<br>16<br>17<br>17<br>18<br>19<br>20<br>20<br>22<br>23<br>24<br>24<br>25<br>26<br>26<br>26<br>27<br>28<br>29<br>20<br>30<br>31<br>32<br>24<br>24<br>25<br>27<br>28<br>29<br>30<br>30<br>31<br>32<br>24<br>24<br>25<br>27<br>26<br>26<br>26<br>27<br>27<br>28<br>29<br>20<br>20<br>20<br>20<br>20<br>20<br>20<br>20<br>20<br>20 | <pre>[ JNHEnv *v4; // r4 int v5; // r9 int result; // r9 int result; // r9 int result; // r9 int result; // r9 int result; // r9 int result; // r9 int result; // r9 int v1; // [sp+18h] [bp-18h] will int v1; // [sp+18h] [bp-18h] will int v1; // [sp+18h] [bp-18h] v4 = env; v5 = ad; if ( j_checkSignature((int)env, a2, a3) != 1 [( strcpy((char ~)&amp;v12, ~thisiatestkey=="), [VIEnv *, int, _DWORD))v4-&gt;functions-&gt;GetStringUTFChars)(v4, v5, 0), v7 = j_AES_128_ECPR(SEPAGdidg_Encrypt(v6, (int)&amp;v12),  ((void (_fastcall *)(_JNIEnv *, int, const char *))v4-&gt;functions-&gt;ReleaseStringUTFChars)(v4, v5, v6),</pre> |       |     |            |
| jgnu_Unwind_RaiseException                                                                                                    | .p _                                                                       | ,                                                                                                    |                                                                                                    |       |     |            |
| <                                                                                                    | >                                                                          |                                                                                                    |                                                                                                    |       |     |            |
|                                                                                                    |                                                                            | _                                                                                                    | 00003972 doRayData:17 (3972)                                                                                                    |       |     |            |
| Output window                                                                                                    |                                                                            |                                                                                                    |                                                                                                    |       |     | Пēх        |
| 1200: USING guessed type intTa                                                                                                    | stcarr J                                                                   | _004_er                                                                                                    | code(_DworkD, _DworkD);                                                                                                    |       |     |            |
| 6004: using guessed type char *UN                                                                                                    | ISIGNATUR                                                                  | E[3];                                                                                                    |                                                                                                    |       |     | -          |
| Python                                                                                                    |                                                                            |                                                                                                    |                                                                                                    |       |     |            |
| AU: idle Down Disk: 29GB                                                                                                    |                                                                            |                                                                                                    |                                                                                                    |       |     | 1_41374107 |

| JEB2 - C:\Users\admin\Desktop                                                                                                    | p\XCTF\app2\2554cf208cfb4cdf9218a840fa9bf237.apk                                                                                                    | -                 |            | $\times$ |
|----------------------------------------------------------------------------------------------------|----------------------------------------------------------------------------------------------------|-------------------|------------|----------|
| 文件 编辑 Navigation 行为 De                                                                                                    | bugger 窗口 帮助                                                                                                    |                   |            |          |
| 🕞 🔚 🥕 💧 🔁 🚽 🖓 🗘 🖒 🌢                                                                                                    | ▶ /* 2 2 4 🖶 伊 4 項   ¥ 装   梦 🖤 🗉 🗏 조 🕫 🖻                                                                                                    |                   |            |          |
| 😘 Project Explorer 🛛 😫 🗖 🗖                                                                                                    | 🗣 Bytecode/Hierarchy 🗣 Bytecode/Disassembly 🖸 FileDataActivity/Source 🛛 🛚 xml <unbound> 🕼 apk<unbound></unbound></unbound>                                                                                                    |                   | ~          | - 8      |
| <ul> <li>C. (Serstadmin/Desktop/v</li> <li>2554cf208cfb4cdf9218a</li> <li>2554cf208cfb4cdf92?</li> <li>Manifest</li> <li>Certificate</li> <li>Bytecode</li> <li>Esources</li> </ul> | <pre>import android.os.Bundle;<br/>import android.widget.TextView;<br/>import com.tencent.testvuln.c.Encryto;<br/>public class FileDataActivity extends a {<br/>private TextView c;</pre>                                              |                   |            |          |
| > 🅞 Libraries                                                                                                    | <pre>public FileDataActivity() {     super(); } protected void onCreate(Bundle arg3) {     super.onCreate(arg3);     this.setContentView(2130903042);     this.c.setText(Encryto.decode(this, "9YuQ2dkBCSaCe7DTAmakpA==")); } } </pre> |                   |            | >        |
|                                                                                                    |                                                                                                    |                   |            |          |
| < >>                                                                                                    |                                                                                                    |                   |            | ^        |
| Filter: type "Enter" to validate                                                                                                    | <                                                                                                    |                   |            | > *      |
| coord: (0.17.64)   addr: Lcom/tenc                                                                                                    | ent/testvuln/FileDataActivity:->onCreate(Landroid/os/Bundle:)V+36h   loc: ?                                                                                                    | ps://blog.csdp.ne | t/cjcj_413 | 374107   |

| $\leftrightarrow$ $\rightarrow$ C $\triangle$                                                                                                    | ▲ 不安全   tool.chacuo.net/cryptaes                                                                                        | *      | 6        |
|----------------------------------------------------------------------------------------------------|----------------------------------------------------------------------------------------------------|--------|----------|
| 🛄 应用 🧕 Translate                                                                                                    | e 🔡 吾爰破解  😚 PlanetB   Syntax 🔅 登录 - 慌伴Img 😮 个人中心 🛛 博客园 - 开发者的 🔞 简书 - 创作你的创作 🔛 http://www.andro 🐁 看雪安全论坛 🧲 CSDN-专业IT技术 🧃 | iCloud |          |
| <ul> <li>» RC5加密解密</li> <li>» RC6加密解密</li> <li>» Blowfish加密解密</li> <li>» Twofish加密解密</li> <li>» Serpent加密解密</li> </ul>                                                                                                    | BVLCARI 宝格丽Fiorever咏绽系列作品<br>将象征幸福与快乐的花朵融入光彩夺目的钻石作品中 绽放隽永不思的璀璨光芒.                                                       |        |          |
| » Gost加密解密<br>» Rijndael加密解密<br>» Cast加密解密<br>» Ytoobnsser                                                                                                    | AES加密模式: ECB v 現充: zeropadding v 数据块: 128位 v 密码: thisisatestkey== 備移電: iv偏移量, ecb模式 輸出: base64 v 字符集: gb2312 v          |        |          |
| <ul> <li>▲ ACEOULEAFEL</li> <li>非对体性加速解密</li> <li>* Isa公式加速解密</li> <li>&gt; Isa系括加速解密</li> <li>&gt; RSA系相密码降密</li> <li>&gt; RSA系相密码降波(</li> <li>● RSA系相密码降波(</li> <li>● RCSA等相转化</li> <li>&gt; 校验RSA密钥对</li> <li>&gt; AG4的案相对</li> <li>&gt; DSA密钥对</li> </ul> |                                                                                                    |        | <b>4</b> |
|                                                                                                    |                                                                                                    |        |          |
|                                                                                                    | ALS加密、解始转换结束(Daseb47)(也) × P                                                                                            |        |          |
|                                                                                                    | flag                                                                                                    |        |          |

### 题目:黑客精神

1、将下载好的题目拖进夜神模拟器中,发现要求注册,随便点击注册后,弹出一个弹框,提示 已注册。

| ○○○○○○○○○○○○○○○○○○○○○○○○○○○○○○○○○○○○ |                 |               |                |
|--------------------------------------|-----------------|---------------|----------------|
|                                      |                 |               | <b>V 3</b> :21 |
|                                      |                 |               |                |
| 55555                                |                 |               |                |
|                                      |                 |               |                |
|                                      |                 |               | 注册             |
|                                      |                 |               |                |
| 1                                    |                 |               |                |
|                                      | 回复              |               |                |
|                                      | 你的注意可以去         |               |                |
|                                      | <b>恣的注册码已保仔</b> |               |                |
|                                      |                 | + <b>7</b> nm |                |
|                                      |                 | 好吧            |                |
|                                      |                 |               |                |
|                                      |                 |               |                |
|                                      |                 |               |                |
|                                      |                 |               |                |
|                                      |                 |               |                |
|                                      |                 |               |                |

2、用JEB反编译后,跟进MainActivity文件,发现点击按钮后就一个弹出弹框,点击弹框确定后,跳转到 RegActivity界面去,在该界面点击注册后,调用了so层函数 saveSN。

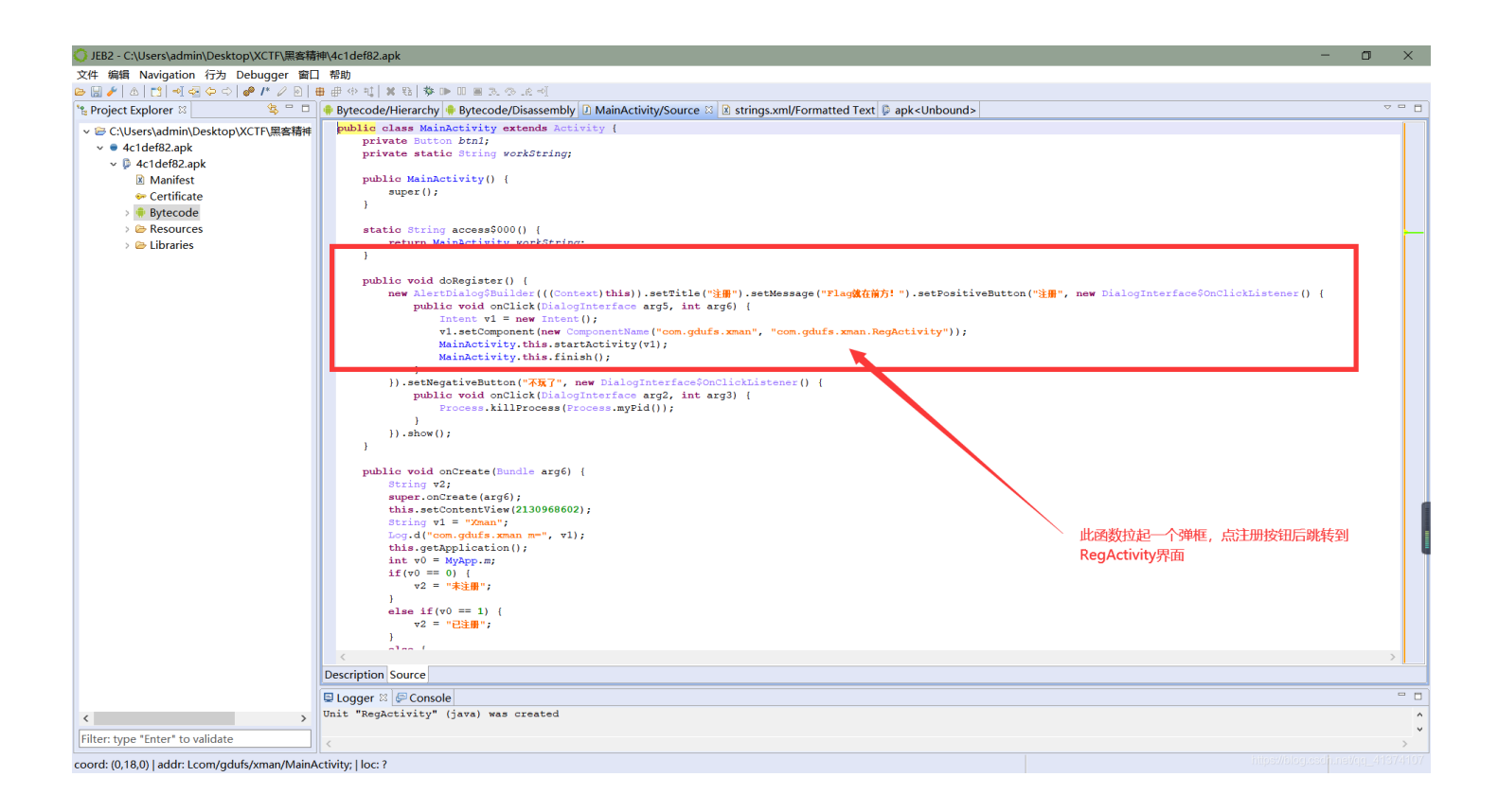

| JEB2 - C:\Users\admin\Deskto                                                                                                    | p\XCTF\黑客精神\4c1def82.apk.jdb2 - □ >                                                                                                    | <  |
|----------------------------------------------------------------------------------------------------|----------------------------------------------------------------------------------------------------|----|
| 文件 编辑 Navigation 行为 De                                                                                                    | bugger 窗口 帮助                                                                                                    |    |
| 😑 🗟 🥕 🛆 🗠 🗂 🚽 🚭 🔶 🔶 🕯                                                                                                    | ❷ /* ⊘ ⊵   ⊕ ⊕ ⊕ ҵ   Ӿ ҵ   券 ⊪ ഥ ⊟ ゑ ⊚ 爬 ⊴                                                                                                    |    |
| 🖺 Project Explorer 🛛 🔄 🗳 🗖 🗖                                                                                                    | 🌸 Bytecode/Hierarchy 🌸 Bytecode/Disassembly 🖸 RegActivity/Source 🖾 🖻 xml <unbound> 📮 apk<unbound> 🗢 🌄</unbound></unbound>                                                                                                    |    |
| <ul> <li>C:\Users\admin\Desktop\X</li> <li>4c1def82.apk</li> <li>4c1def82.apk</li> <li>Manifest</li> <li>Certificate</li> <li>Bytecode</li> <li>Resources</li> <li>Charaises</li> </ul> | <pre>public class RegActivity extends Activity {     private Button btn_reg;     private EditText edit_sn;     public RegActivity() {         super();     }     static EditText access\$000(RegActivity arg1) {         return arg1.edit sn;     } }</pre>                                                                                                    |    |
|                                                                                                    | <pre>} public void onCreate(Bundle arg3) {     super.onCreate(arg3);     this.setContentView(2130968603);     this.setContentView(2130968603);     this.setT_reg = this.findViewById(2131427412);     this.edit_sn = this.findViewById(2131427413);     this.btn_reg.setOnClickListener(new ViewSonClickListener() {         public void onClick(View arg5) {             String v0 = RegActivity.this.edit_sn.getText().toString().trim();             if(v0 == null    v0.length() == 0) {                  Toast.makeText(RegActivity.this, "\$M\$\Delta\Delta\De</pre> |    |
|                                                                                                    | Cescription Source                                                                                                    |    |
|                                                                                                    |                                                                                                    | T  |
| < >                                                                                                    |                                                                                                    | ^  |
| Filter: type "Enter" to validate                                                                                                    | ( )                                                                                                    | ~  |
| coord: (0,14,0)   addr: Lcom/gdufs                                                                                                    | /xman/RegActivity;   loc: ?                                                                                                    | 07 |

3、用IDA分析so文件发现在java层注册的native函数都是动态注册的,此时用 Ctr1+S 找到.data 段进入,发现对应的函数 n1 、 n2 、 n3 。

| File Edit Jump Search View I                                                                                                    | Debugger Options V                                                           | /indows Help                                                                                                    |       |
|----------------------------------------------------------------------------------------------------|------------------------------------------------------------------------------|----------------------------------------------------------------------------------------------------|-------|
| 🖆 🖬 🖉 🕶 🕶 👘 🛍 🗛                                                                                                    | 🕨   🍂   🛋 🖾                                                                  |                                                                                                    |       |
| <b>1</b>                                                                                                    |                                                                              |                                                                                                    | -     |
| 📕 Library function 📕 Regular fu                                                                                                    | unction 📕 Instruction                                                        | 🔲 Data 📕 Unexplored 🛑 External symbol                                                                                                    |       |
| 📝 Functions window                                                                                                    | - 8 × 💽                                                                      | IDA View-A 🛽 🖸 Hex View-1 💟 🖪 Structures 💴 🗄 Enums 🖾 🕅 Imports 🖾 😰 Exports 🖾                                                                                                    |       |
| <pre>Function name 7</pre>                                                                                                    | Se ^<br>.p<br>.p<br>.p<br>.p<br>.p<br>.p<br>.p<br>.p<br>.p<br>.p<br>.p<br>.p | LCAD: 090000000 ;<br>LCAD: 090000000 ;<br>LCAD: 09000000 ;<br>LCAD: 09000000 ;<br>LCAD: 090000000 ;<br>LCAD: 090000000 ;<br>LCAD: 090000000 ;<br>LCAD: 090000000 ;<br>LCAD: 090000000 ;<br>LCAD: 090000000 ;<br>LCAD: 090000000 ;<br>LCAD: 0900000000 ;<br>LCAD: 090000000 ;<br>LCAD: 090000000 ;<br>LCAD: 090000000 ;<br>LCAD: 090000000 ;<br>LCAD: 09000000 ;<br>LCAD: 090000000 ;<br>LCAD: 090000000 ;<br>LCAD: 0900000000 ;<br>LCAD: 0900000000 ;<br>LCAD: 09000000000000 ;<br>LCAD: 0900000000000000000000000000000000000                                                                                                    |       |
| <pre>/ freed / streap / streap / streap / raise /smu_Uwrind_Find_exidx / abort /cxa_begin_cleanup /cxa_type_match / n2 / sub_IDC / n2 / setValue / setValue / setValue / setValue / callWork / ab ab</pre>                                                                                                    | .p<br>.p<br>.p<br>.p<br>.p<br>.p<br>.t<br>.t<br>.t<br>.t<br>.t<br>.t         | LOAD:eq G2. ARM. exitab 00002C34 00002C36 R F L dword 07 Lbd13-592632012012636 00<br>LOAD:eq G2. ARM. exitab 00002C350 R L L dword 09 public CONST 32 00 00<br>LOAD:eq G2. rodata 00002F30 R L L dword 00 public CONST 32 00 00<br>LOAD:eq G2. rodata 00002F30 R F L dword 00 public DATA 32 00 00<br>LOAD:eq G2. init_array 00004E54 0004E58 R F L dword 00 public DATA 32 00 00<br>LOAD:eq G2. init_array 00004E54 0004E58 R F L dword 00 public DATA 32 00 00<br>LOAD:eq G2. init_array 00004E54 0004E58 R F L dword 00 public DATA 32 00 00<br>LOAD:eq G2. init_array 00004E54 0004E58 R F L dword 00 public DATA 32 00 00<br>LOAD:eq G2. init_array 00004E50 00005000 R F L dword 00 public DATA 32 00 00<br>LOAD:eq G2. init_array 00004E50 0000500 R F L dword 00 public DATA 32 00 00<br>LOAD:eq G2. init_array 00004E30 0000500 R F L dword 00 public DATA 32 00 00<br>LOAD:eq G2. init_array 00004E30 0000500 R F L dword 00 public DATA 32 00 00<br>LOAD:eq G2. init_array 0000500 0000501 7 7 2 . L dword 00 public BATA 32 00 00<br>LOAD:eq G2. init_array 0000503 0000503 7 7 2 . L dword 11 public 32 00 10<br>LOAD:eq G2. init_array 0000508 00005094 7 7 7 . L dword 11 public 32 00 11<br>LOAD:eq G2. init_array 0000508 00005094 7 7 7 . L dword 11 public 32 00 11<br>LOAD:eq G2. init_array 0000508 00005094 7 7 7 . L dword 11 public 32 00 11                                                                                                    |       |
| JNI_OrnLoad           JNI_OrnLoad           J.JNI_OrnLoad           J.JNI_OrnLoad           J.JNI_OrnLoad           J.JNI_OrnLoad           J.JNI_OrnLoad           J.JNI_OrnLoad | . t t t . t t . t t . t t . t t t * . * *                                    | LOAD:00<br>LOAD:00<br>LOAD:00<br>LOAD:000<br>LOAD:0000000000 ; Byte sex : Little endian<br>LOAD:0000000000 ; Segment type: Pure code<br>LOAD:000000000 ; Segment type: Pure code<br>LOAD:000000000 ; Segment type: Pure code<br>LOAD:000000000 ; Segment type: Pure code<br>LOAD:000000000 ; Segment type: Pure code<br>LOAD:000000000 ; Segment type: Pure code<br>LOAD:000000000 ; Segment type: Pure code<br>LOAD:000000000 ; Segment type: Pure code<br>LOAD:000000000 ; Segment type: Pure code<br>LOAD:000000000 ; Segment type: Pure code<br>LOAD:0000000000000 ; Segment type: Pure code<br>LOAD:0000000000 ; Segment type: Pure code<br>LOAD:000000000 ; Segment type: Pure code<br>LOAD:000000000 ; Segment type: Pure code<br>LOAD:000000000 ; Segment type: Pure code<br>LOAD:000000000 ; Segment type: Pure code<br>LOAD:000000000 ; Segment type: Pure code<br>LOAD:000000000 ; Segment type: Pure code<br>LOAD:000000000 ; Segment type: Pure code<br>LOAD:000000000 ; Segment type: Pure code<br>LOAD:000000000 ; Segment type: Pure code<br>LOAD:000000000 ; Segment type: Pure code<br>LOAD:000000000 ; Segment type: Pure code<br>LOAD:000000000 ; Segment type: Pure code<br>LOAD:000000000 ; Segment type: Pure code<br>LOAD:00000000 ; Segment type: Pure code<br>LOAD:00000000 ; Segment type: Pure code<br>LOAD:00000000 ; Segment type: Pure code<br>LOAD:00000000 ; Segment type: Pure code<br>LOAD:00000000 ; Segment type: Pure code<br>Segment type: Pure code<br>Segm |       |
| -                                                                                                    |                                                                              | nnnnnnn nnnnnnn: Frenslakal (220culaursed aftu Hex Area-1)                                                                                                    | ~     |
| Output window                                                                                                    | DPPD TIDISDED                                                                |                                                                                                    | 0 8 × |
| D:\androidtools\jni.h: success                                                                                                    | sfully compiled                                                              |                                                                                                    | 0     |
| Python                                                                                                    |                                                                              |                                                                                                    |       |

17

AU: idle Down Disk: 26GB

n IDA - libmyjni.so C:\Users\admin\Desktop\XCTF\黑客精神\libmyjni.so 🕅

| IDA - libmyjni.so C\Users\admin\Desktop\XCTF\黑客精件\libmyjni.so — 日 🗙                                                                                                    |                                                                                         |                                                                                                    |                                                                                                    |                                                                                                    |              |         |             |                    |                          |           |
|----------------------------------------------------------------------------------------------------|-----------------------------------------------------------------------------------------|----------------------------------------------------------------------------------------------------|----------------------------------------------------------------------------------------------------|----------------------------------------------------------------------------------------------------|--------------|---------|-------------|--------------------|--------------------------|-----------|
| file Edit Jump Search View Debugger Options Windows Help                                                                                                    |                                                                                         |                                                                                                    |                                                                                                    |                                                                                                    |              |         |             |                    |                          |           |
| 📑 🛃 🗢 🕶 👻 🆓 🆓 🐧                                                                                                    | 🕨 🙇 💽 🛋                                                                                 | 🚮 📌 🖛 🧩 📷 🗙 🕟 💷 🔲 No debu                                                                                                    | gger ·                                                                                                    | • *: 🗗 🗊 🚏 🎬                                                                                                    |              |         |             |                    |                          |           |
|                                                                                                    |                                                                                         |                                                                                                    |                                                                                                    |                                                                                                    |              |         |             |                    |                          |           |
| Library function 🗖 Regular fun                                                                                                    | Library function 📕 Regular function 📕 Instruction 📕 Data 📕 Unexplored 🖷 External symbol |                                                                                                    |                                                                                                    |                                                                                                    |              |         |             |                    |                          |           |
| Functions window                                                                                                    | - 8 × 💽                                                                                 | IDA Viev-A 🛛 💽 Hex Vi                                                                                                    | ew-1 🛛 🖪 Struct                                                                                                    | ures 🗵 🗮 Enuns                                                                                                    |              | Imports |             | Exports            | X                        |           |
| Function name<br>7cxs_atexit<br>7cxs_inalize<br>7 fopen<br>7 strlen<br>7 strlen<br>7stack_chk_fail<br>7stack_chk_fail<br>7stack_chk_fail<br>7stack_chk_fail<br>7stack_fail<br>7 felose<br>7 ftel<br>7 strcap<br>7 strcap<br>7 str | Se ∧<br>.p<br>.p<br>.p<br>.p<br>.p<br>.p<br>.p<br>.p<br>.p<br>.p                        | .data:00005000<br>.data:00005000<br>.data:00005000<br>.data:00005000<br>.data:00005000<br>.data:00005000<br>.data:00005000<br>.data:00005001<br>.data:00005000<br>.data:00005000<br>.data:00005000<br>.data:00005000<br>.data:00005000<br>.data:00005000<br>.data:00005000<br>.data:00005000<br>.data:00005000<br>.data:00005000<br>.data:00005000<br>.data:00005000<br>.data:00005020<br>.data:00005028<br>.bss:00005028<br>.bss:0000508<br>.bss:0000508<br>.bss:0000508<br>.bss:0000508<br>.bss:000508<br>.bss:0000508<br>.bss:000508<br>.bss:0000508<br>.bss:000508<br>.bss:0 | be: Pure data<br>AREA .data, DATA<br>CON C.C.CON<br>DCB 0<br>DCB 0<br>DCB 0<br>DCB 0<br>DCD aV<br>DCD aV<br>DCD aV<br>DCD aV<br>DCD aV<br>DCD aInitsn<br>DCD aV<br>DCD aVavalangStrin<br>DCD a24<br>DCD aVavalangStrin<br>DCD a24<br>DCD aV<br>DCD aV<br>DCD AV<br>DCD AV<br>DCD A | <pre>; DATA XREF: sub_118C+41 ; .text:off_11C8fo ; DATA XREF: JNL OnLoad ; .text:off_1590fo ; "initSN" ; "()V" ; "saveSN" ; "()V" ; "uov/lang/String;)); ; "work" ; "()V" ; DATA XREF: LOAD:00000032 ; LOAD:0000067Cfo</pre> | o<br>381<br> |         | ÷<br>ط<br>م | ijava层中的ini<br>的函数 | tSN等函数经动态                | 。<br>注册后对 |
| <pre></pre>                                                                                                    | .t<br>.t<br>.t<br>.t<br>*                                                               | .bss:0000502C native_class<br>.bss:0000502C native_class<br>.bss:0000502C ; .bss<br>.bss:0000502C ; .bss<br>.prgend:00005030 ; ========                                                                                                    | ends                                                                                                    | ; DATA XREF: LOAD:0000031<br>; JNI_OnLoad+36†o                                                                                                    | LC†o         |         |             |                    |                          |           |
|                                                                                                    |                                                                                         | 00004000 00005000: .data:unk_50                                                                                                    | 00 (Synchronized with Hex Vi                                                                                                    | ev-1)                                                                                                    |              |         |             |                    |                          | ~         |
| Output window                                                                                                    |                                                                                         |                                                                                                    |                                                                                                    |                                                                                                    |              |         |             |                    |                          | □ # ×     |
| The initial autoanalysis has be                                                                                                    | een tinisned.                                                                           |                                                                                                    |                                                                                                    |                                                                                                    |              |         |             |                    |                          | ^         |
| D:\androidtools\jni.h: success                                                                                                    | tully compiled                                                                          |                                                                                                    |                                                                                                    |                                                                                                    |              |         |             |                    |                          | ~         |
| Python                                                                                                    |                                                                                         |                                                                                                    |                                                                                                    |                                                                                                    |              |         |             |                    | hiteedia on order of the |           |
| AU: idle Down Disk: 26GB                                                                                                    |                                                                                         |                                                                                                    |                                                                                                    |                                                                                                    |              |         |             |                    |                          |           |

4、先分析一些 n1 函数, F5 大法后,可以很轻易看出该函数作用是创建了一个文件 /sdcard/reg.dat, 然后读取该 文件,与字符串 EoPAoY62@E1RD 进行比较;再来看一下 n2 函数,该函数对应这java层的 saveSN 函数,首先前面做了一大 堆令人看不懂的操作,然后将我们输入的注册码的每个字符与另一个字符进行异或操作(该字符我们不知道,所以无法 得到最终异或结果);再来看一下 n3 函数,该函数首先调用了 n1 函数,若结果为真,则将一大串字符串赋值给 v4,双 击去看一些该字符串,使用 A 健将其转为ascii后,发现提示 输入即是flag,格式为xman{.....}!。

| 💱 IDA - libmyjni.so C:\Users\admin\Deskto                                                                                                    | pp\XCTF\黑客精神\libmyjni.so                                                                                                    | - o ×                                       |
|----------------------------------------------------------------------------------------------------|----------------------------------------------------------------------------------------------------|---------------------------------------------|
| File Edit Jump Search View Debug                                                                                                    | ger Options Windows Help                                                                                                    |                                             |
| 📂 🔜 🛛 🗢 🕶 🕶 🏪 🏝 🗛 🖡 🔬                                                                                                    | a 🔺 🕒 📾 📾 🕼 📌 🕶 🗶 🕨 🔲 🖬 No debugger 🔹 🤨 🛃                                                                                                    |                                             |
| :                                                                                                    |                                                                                                    |                                             |
| Library function 🗖 Regular functio                                                                                                    | n 📕 Instruction 📕 Data 📕 Unexplored 📕 External symbol                                                                                                    |                                             |
| T Functions window                                                                                                    | 🗆 🗗 🗙 🔯 IDA View-A 🗵 🗳 Pseudocode-A 🖾 💆 Hex View-1 🗵 🖪 Str                                                                                                    | actures 🗵 🗄 Enums 🗵 📆 Imports 🗵 📝 Exports 🗵 |
| Function name<br>7cxs_atexit<br>7cxs_inalize<br>7 fopen<br>7 strlen<br>7 strlen<br>7 strlen<br>7stack_chk_fail<br>7stack_chk_fail<br>7stack_chk_fail<br>7stack_fail<br>7 felote<br>7 felote<br>7 strcap<br>7 strcap<br>7 s | <pre>Se 12<br/>p 13<br/>y v1 = a1;<br/>y 2 = fopen("/sdcard/reg.dat", "r+");<br/>p 15<br/>y 3 = v2;<br/>p 17<br/>f (<br/>y 4 = v1;<br/>p 19<br/>v5 = v3;<br/>p 20<br/>y 5 = v3;<br/>p 21<br/>p 23<br/>v6 = ftell(v3);<br/>p 24<br/>v7 = malloc(v6 + 1);<br/>p 25<br/>v5 = 0;<br/>p 26<br/>f (1r7)<br/>p 26<br/>f (lose(v3);<br/>p 27<br/>v5 = 0;<br/>p 28<br/>v4 = v1;<br/>v5 = 0;<br/>p 29<br/>v5 = 0;<br/>p 29<br/>v5 = 0;<br/>p 20<br/>return setValue(v4, v5);<br/>p 21<br/>seek(v3, 0, 0);<br/>t 33<br/>fread(v7, v5, 1u, v3);<br/>t 34<br/>return setValue(v4, v5);<br/>j 5<br/>t 35<br/>if (1strcmp((const char *)v7, "EoPAoY62@E1R0"))<br/>t 36<br/>f (1strcmp((const char *)v7, "EoPAoY62@E1R0"))<br/>t 34<br/>if 0 = 1;<br/>t 34<br/>v10 = 1;<br/>t 34<br/>v10 = 1;<br/>t 44<br/>j 5<br/>etValue(v9, v10);<br/>t 44<br/>j 5<br/>etValue(v9, v10);<br/>t 5<br/>etValue(v9, v10);<br/>t 5<br/>etValue(v9, v10);<br/>t</pre> | ↑<br>创建了一个文件,然后读取该文件的内容与*EopAoY62@E1RD*比    |
| F euh 1804                                                                                                    | • • • • • • • • • • • • • • • • • • •                                                                                                    |                                             |
|                                                                                                    | 00001412 n1:34 (1412)                                                                                                    | v                                           |
| Output window                                                                                                    |                                                                                                    | 0 8 ×                                       |
| 1304: Using guessed type inttas                                                                                                    | tcall i felece( DHORD);                                                                                                    | ^ · · · · · · · · · · · · · · · · · · ·     |
| Python                                                                                                    | (Call J_(Close(_DWORD),                                                                                                    | ·                                           |
|                                                                                                    |                                                                                                    | Difect/Directo estre 205/2016               |

AU: idle Down Disk: 26GB

| 💱 IDA - libmyjni.so C:\Users\admin\l | Desktop\XCTF\黑  | 客精神\libmyjni.so                                                                                                    |                              |                     |                    |                     |                |      |         |         | -              | o ×         |   |
|--------------------------------------|-----------------|----------------------------------------------------------------------------------------------------|------------------------------|---------------------|--------------------|---------------------|----------------|------|---------|---------|----------------|-------------|---|
| File Edit Jump Search View [         | Debugger Optic  | ons Windows Help                                                                                                    |                              |                     |                    |                     |                |      |         |         |                |             |   |
| i 📂 🛃 i 🦛 🕶 🗣 i 🌆 🌇 🦓 i 🎼            | 1 6 2 0         | 雨山は マーイ 山)                                                                                                    | 🗙 🕨 🔲 🗖 No debug             | ger                 | - 🕫 🖬 👔 🕈          | <u>و</u> ×          |                |      |         |         |                |             |   |
|                                      |                 |                                                                                                    |                              |                     |                    | -                   |                |      |         |         |                |             | - |
| Library function Regular fu          | unotion 📕 Insta | untian 📃 Data 📕 Una                                                                                                    | mlanad External or           | mhal                |                    |                     |                |      |         | <br>    |                |             | _ |
| Transform window                     |                 | action bata e one.                                                                                                    | proreu — Excernar sy         |                     | <b>N N N</b>       |                     | (FT) -         | -    |         |         |                |             |   |
| Punctions window                     |                 | UE IDA Viev-A 🔛                                                                                                    | us Pseudocode-A 🔝            | Stack of n2         | Hex Viev-1         | 🖪 Structures 🔛      | Enuns          |      | Imports | Exports |                |             | _ |
| Function name                        | Se ^            | ■ 34 V8 += 8                                                                                                    |                              |                     |                    |                     |                |      |         |         |                |             | ^ |
| <pre>fcxa_atexit</pre>               | . p             | <ul> <li>30</li> <li>310</li> <li>310</li></ul> | (_DWORD ~)V8 - 1);           |                     |                    |                     |                |      |         |         |                |             |   |
| <u>f</u> cxa_finalize                | . p             | <ul> <li>37</li> <li>37</li> <li>37</li> </ul>                                                                                                    | v10·                         |                     |                    |                     |                |      |         |         |                |             |   |
| 7 Iopen                              | . p             | <ul> <li>38</li> <li>38</li> <li>v11 = v</li> </ul>                                                                                                    | 7 + 2.                       |                     |                    |                     |                |      |         |         |                |             |   |
| f frute                              | . p             | <ul> <li>39</li> <li>v7 += 2</li> </ul>                                                                                                    | ,                            |                     |                    |                     |                |      |         |         |                |             |   |
| f stack chk fail                     | . p             | 40 }                                                                                                    |                              |                     |                    |                     |                |      |         |         |                |             |   |
| f android log print                  | .p              | 41 while ( vi                                                                                                    | 3 != "E" );                  |                     |                    |                     |                |      |         |         |                |             |   |
| 7 fclose                             | . p             | 42 v12 = v3;                                                                                                    |                              |                     |                    |                     |                |      |         |         |                |             |   |
| f fseek                              | . p             | 43 v13 = 201                                                                                                    | 5;                           |                     |                    |                     |                |      |         |         |                |             |   |
| f ftell                              | . p             | 44 *v11 = *(                                                                                                    | _WORD *)v8;                  |                     |                    |                     |                |      |         |         |                |             |   |
| f malloc                             | . p             | 45 v14 = v3-:                                                                                                    | <pre>&gt;functions;</pre>    |                     |                    |                     |                |      |         |         |                |             |   |
| f fread                              | . p             | 46 v15 = 0;                                                                                                    |                              |                     |                    |                     |                |      |         |         |                |             |   |
| f moise                              | . p             | 47 v16 = (coi<br>v16 = (coi                                                                                                    | nst char * <b>)((</b> int (_ | _fastcall *)(_JNIEn | v *, int, _DWORD)) | /14->GetStringUTFCh | nars)(v12, v4, | 0);  |         |         |                |             |   |
| f am Inwind Rind oxids               | . p             | 48 v17 = v16                                                                                                    |                              |                     |                    |                     |                |      |         |         |                |             |   |
| f abort                              | . p             | 49 v18 = str.                                                                                                    | len(v16);                    |                     |                    |                     |                |      |         |         |                |             |   |
| f memcpy                             | .p              | 50 while ( v)                                                                                                    | 15 < v18 )                   |                     |                    |                     |                |      |         |         |                |             |   |
| 📝cxa_begin_cleanup                   | . p             | 51 {                                                                                                    | 8 D 1 1                      |                     |                    |                     |                |      |         |         |                |             |   |
| 🗾cxa_type_match                      | .p              | 52 IT ( VI:                                                                                                    | ) /o 5 == 1 )                |                     |                    |                     |                |      |         |         |                |             |   |
| f sub_11BC                           | .t              | ● 54 ↓ v13 -                                                                                                    | (y13 + 5) % 16               |                     |                    |                     |                |      |         |         |                |             |   |
| f n2                                 | .t              | <ul> <li>55</li> <li>55</li> <li>55</li> </ul>                                                                                                    | $*(2y_{23} + y_{13} - 23)$   |                     |                    |                     |                |      |         |         |                |             |   |
| f getValue                           | .t              | 56 }                                                                                                    | (4125 - 115 - 25)            | ,                   |                    |                     |                |      |         |         |                |             |   |
| f setvalue                           | .t              | 57 else if                                                                                                    | (v15 % 3 == 2)               |                     |                    |                     |                |      |         |         |                |             |   |
| f callWork                           |                 | 58 {                                                                                                    |                              |                     |                    |                     |                |      |         |         |                |             |   |
| f n3                                 | . t             | 59 v13 =                                                                                                    | (v13 + 7) % 15;              |                     |                    |                     |                |      |         |         |                |             | E |
| f JNI_OnLoad                         | .t              | 60 v19 =                                                                                                    | *(&v23 + v13 - 22)           | ;                   |                    |                     |                |      |         |         |                |             |   |
| f JNI_OnUnLoad                       | .t              | 61 }                                                                                                    |                              |                     |                    |                     |                |      |         |         |                |             |   |
| fdivsi3                              | .t              | 62 else                                                                                                    |                              |                     |                    |                     |                |      |         |         |                |             | F |
| f sub_15F4                           | . t             | 63 {                                                                                                    |                              |                     |                    |                     |                |      |         |         |                |             |   |
| aeabi_idivmod                        | .t              | 64 v13 =                                                                                                    | (v13 + 3) % 13;              |                     |                    |                     |                |      |         |         |                |             |   |
| Jaeabi_ldiv0                         | .t              | 65 v19 =                                                                                                    | *(&v23 + v13 - 21)           | ;                   |                    |                     |                |      |         |         |                |             |   |
| f sub_1018                           | .t              | 66 }                                                                                                    |                              |                     |                    | 将我们输入的字符            | ;串与v19逐位进      | 进行异或 |         |         |                |             |   |
| f sub_1784                           |                 | 67 v20 = *                                                                                                    | /17;                         |                     |                    |                     |                |      |         |         |                |             |   |
| 7 sub 1804                           | · * ~           | 68 ++v15;                                                                                                    |                              |                     |                    |                     |                |      |         |         |                |             |   |
| <                                    | >               | • 69 *((_BYTI                                                                                                    | *)++v17 - 1) = v2            | 0 ^ v19;            |                    |                     |                |      |         |         |                |             |   |
|                                      |                 | 000012CE n2:65                                                                                                    | (12CE)                       |                     |                    |                     |                |      |         |         |                |             | ~ |
| Output window                        |                 |                                                                                                    |                              |                     |                    |                     |                |      |         |         |                | 0 8         | × |
| 2014: USINg guessed type int         | TASICALL J      | _android_iog_print                                                                                                    | (_рмокр, _рмокр, _р          | жоко);              |                    |                     |                |      |         |         |                |             | ^ |
| 2C24: using guessed type int         | tastcall j_f    | close(_DWORD);                                                                                                    |                              |                     |                    |                     |                |      |         | <br>    |                |             | ~ |
| Python                               |                 |                                                                                                    |                              |                     |                    |                     |                |      |         | https:/ | //electescienc | ana zerozen |   |

AU: idle Down Disk: 26GB

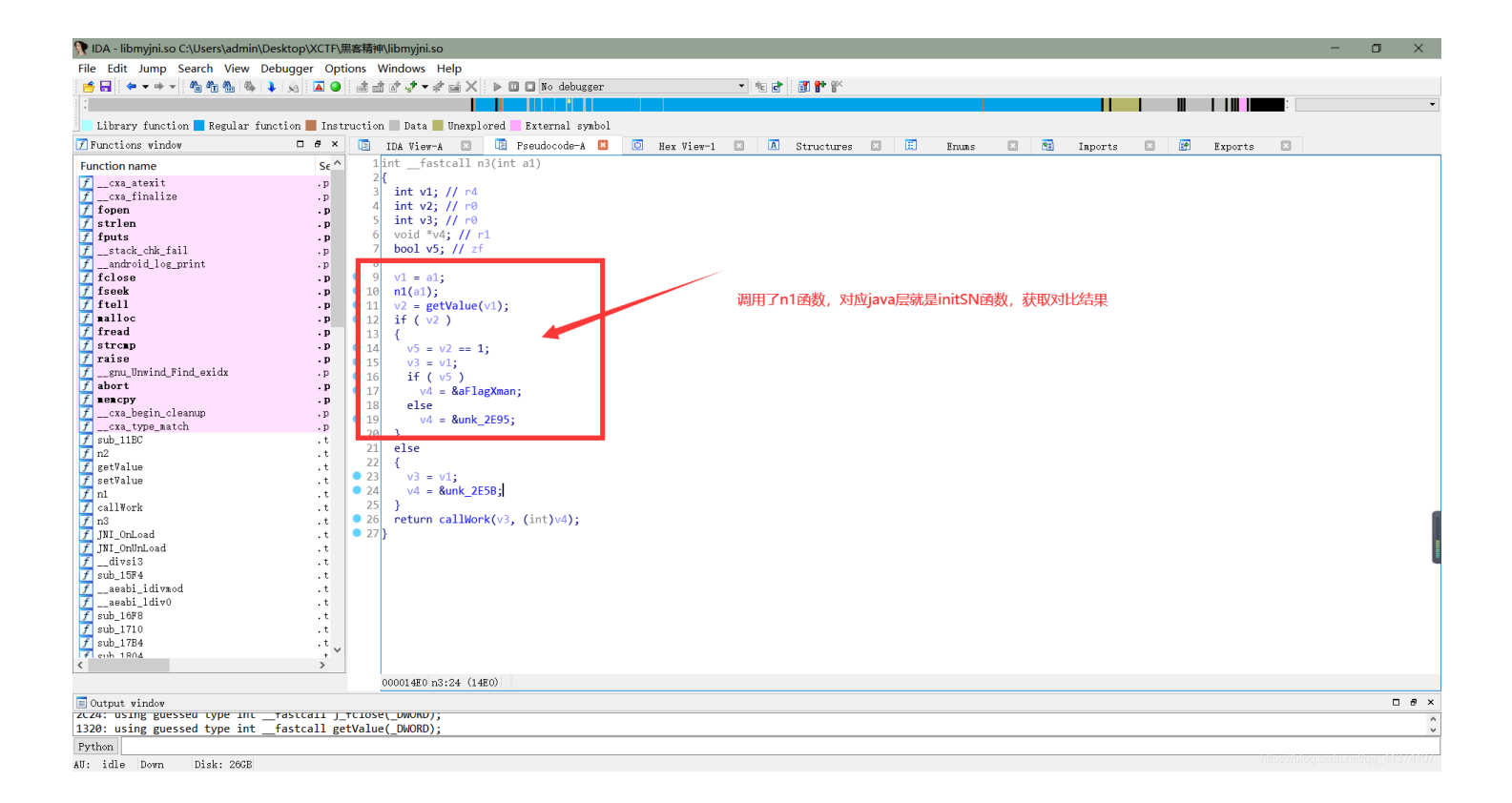

| 💱 IDA - libmyjni.so C:\Users\admin                                                                                                    | \Desktop\XCTF\黑客精神                                            | libmyjni.so                                                                                                    | - 🗆 ×                               |
|----------------------------------------------------------------------------------------------------|---------------------------------------------------------------|----------------------------------------------------------------------------------------------------|-------------------------------------|
| File Edit Jump Search View                                                                                                    | Debugger Options V                                            | indows Help                                                                                                    |                                     |
| 📑 🔜 🖕 🖛 👻 🦓 🏀 🍇                                                                                                    | 1 🙀 🖾 🔘 📾 📾                                                   | 🕼 🕈 🛫 😹 🗙 🕨 🔲 🗈 No debugger 💎 🤫 🛃 🔐 😭                                                                                                    |                                     |
|                                                                                                    |                                                               |                                                                                                    | -                                   |
| Library function 🗖 Regular f                                                                                                    | function 📕 Instruction                                        | 🔲 Data 📕 Unexplored 📒 External symbol                                                                                                    |                                     |
| 📝 Functions window                                                                                                    | - 8 × 💽                                                       | IDA View-A 💶 🗓 Pseudocode-A 🗵 💽 Hex View-1 🗵 🖪 Structures 🗉 🗒 Enums 📧 📆 Inports 📧 📝 Expo                                                                                                    | ts 🗵                                |
| Function name                                                                                                    | Se ^                                                          | .rodata:00002E40 ; .text:off_14C41o                                                                                                    | ^                                   |
| <pre>Tcca_atexit<br/>/cca_atexit<br/>/cca_finalize<br/>/ strlen<br/>/ strlen<br/>/ strlen<br/>/ fuuts<br/>/stack_chk_fail<br/>/stack_chk_fail<br/>/strlen<br/>/ felse<br/>/ felse<br/>/ felse<br/>/ falloc<br/>/ fread<br/>/ strcap<br/>/cca_togin_cleanup<br/>/cca_togin_cleanup<br/>/</pre> | 2<br>.p<br>.p<br>.p<br>.p<br>.p<br>.p<br>.p<br>.p<br>.p<br>.p | <pre>* crodata:00002E43 aljavalangStrin DCB "(Ljava/lang/String;)V",0<br/>rodata:00002E45 ; DATA XXEF: callWork+420<br/>rodata:00002E58 asc_2E58 DCB "还不行呢!",0 ; DATA XXEF: callWork+420<br/>rodata:00002E58 asc_2E58 DCB "还不行呢!",0 ; DATA XXEF: n3+14fo<br/>rodata:00002E68 eFlagXelan DCB "输入即是flag,将式以xman(]!",0<br/>rodata:00002E68 eFlagXelan DCB "输入即是flag,将式以xman(]!",0<br/>rodata:00002E68 eFlagXelan DCB "输入即是flag,将式以xman(]!",0<br/>rodata:00002E68 eFlagXelan DCB "和T_OnLoad()",0 ; DATA XXEF: n3+26fo<br/>rodata:00002E68 eFlagXelan DCB "和T_OnLoad()",0 ; DATA XXEF: DATE: DATE:<br/>rodata:00002E68 eFlagXelan DCB "NT_OnLoad()",0 ; DATA XXEF: DATE:<br/>rodata:00002E68 eFlagXelan DCB "NT_OnLoad()",0 ; DATA XXEF: DATE:<br/>rodata:00002E68 eFlagXelan DCB "RegisterNative()&gt; nativeNethod() of:,0<br/>rodata:00002E68 eFlagXelan DCB "RegisterNative()&gt; nativeNethod() of:,0<br/>rodata:00002E68 eFlagXelan DCB "RegisterNative()&gt; nativeNethod() of:,0<br/>rodata:00002E68 eFlagXelan DCB "RegisterNative()&gt; nativeNethod() of:,0<br/>rodata:00002E69 eFlagXelan DCB "RegisterNative()&gt; nativeNethod() of:,0<br/>rodata:00002E69 eFlagXelan DCB "RegisterNative()&gt; nativeNethod() of:,0<br/>rodata:00002E69 eFlagXelan DCB "NII_ONLOAd()",0 ; DATA XXEF: JNII_ONLOAd+S2To<br/>rodata:00002E69 eFlagXelan DCB "UnregisterNative() -&gt;&gt; nativeNethod() of:,0<br/>rodata:00002E60 eFlagXelan DCB "UnregisterNative()",0<br/>rodata:00002E60 eFlagXelan DCB "UnregisterNative()",0<br/>rodata:00002E76 eFlagXelan DCB "InregisterNative()",0<br/>rodata:00002E76 eFlagXelan DCB "InregisterNative()",0<br/>rodata:00002E76 eFlagXelan DCB "InregisterNative()",0<br/>rodata:00002E76 eFlagXelan EFlagXelan EFL DII_ONULoad+30to<br/>rodata:00002E76 eFlagXelan EFLAGXEFT DII_ONULOad+30to<br/>rodata:00002E76 eFlagXelan EFLAGXEFT DII_ONULOad+30to<br/>rodata:00002E76 eFlagXelan EFLAGXEFT DII_ONULOad+30to<br/>rodata:00002E76 eFlagXelan EFLAGXEFT DII_ONULOad+30to<br/>rodata:00002E76 eFlagXelan EFLAGXEFT DII_ONULOAd+30to<br/>rodata:00002E76 eFlagXelan EFLAGXEFT DII_ONULOAd+30to<br/>rodata:00002E76 eFLAGXEFT DII_ONULOAD<br/>eFlagXelan:000002E76 eFLAGXEFT DII_ONULOAD+30to<br/>rodata:00002E76 eFLAGXEFT DI</pre> |                                     |
|                                                                                                    |                                                               | 00002E6B: 00002E6B: .rodata:aFlagIman (Synchronized with Hex View-1)                                                                                                    | ~                                   |
| Output window                                                                                                    |                                                               |                                                                                                    | □ 8 ×                               |
| 2024: Using guessed type int                                                                                                    |                                                               |                                                                                                    | 0                                   |
| Python                                                                                                    |                                                               | ,                                                                                                    | *                                   |
| All: idle Down Disk: 26CB                                                                                                    |                                                               |                                                                                                    | https://blog.csdn.nel/qq_2PI372PI07 |

5、按照提示,我们将开始发现的字符串 EoPAoY62@E1RD (只发现这一个字符串,不输入这个输入啥)作为字符串进行输入,然后将文件 /sdcard/reg.dat 拷贝出来,打开文件一看,发现flag!!!

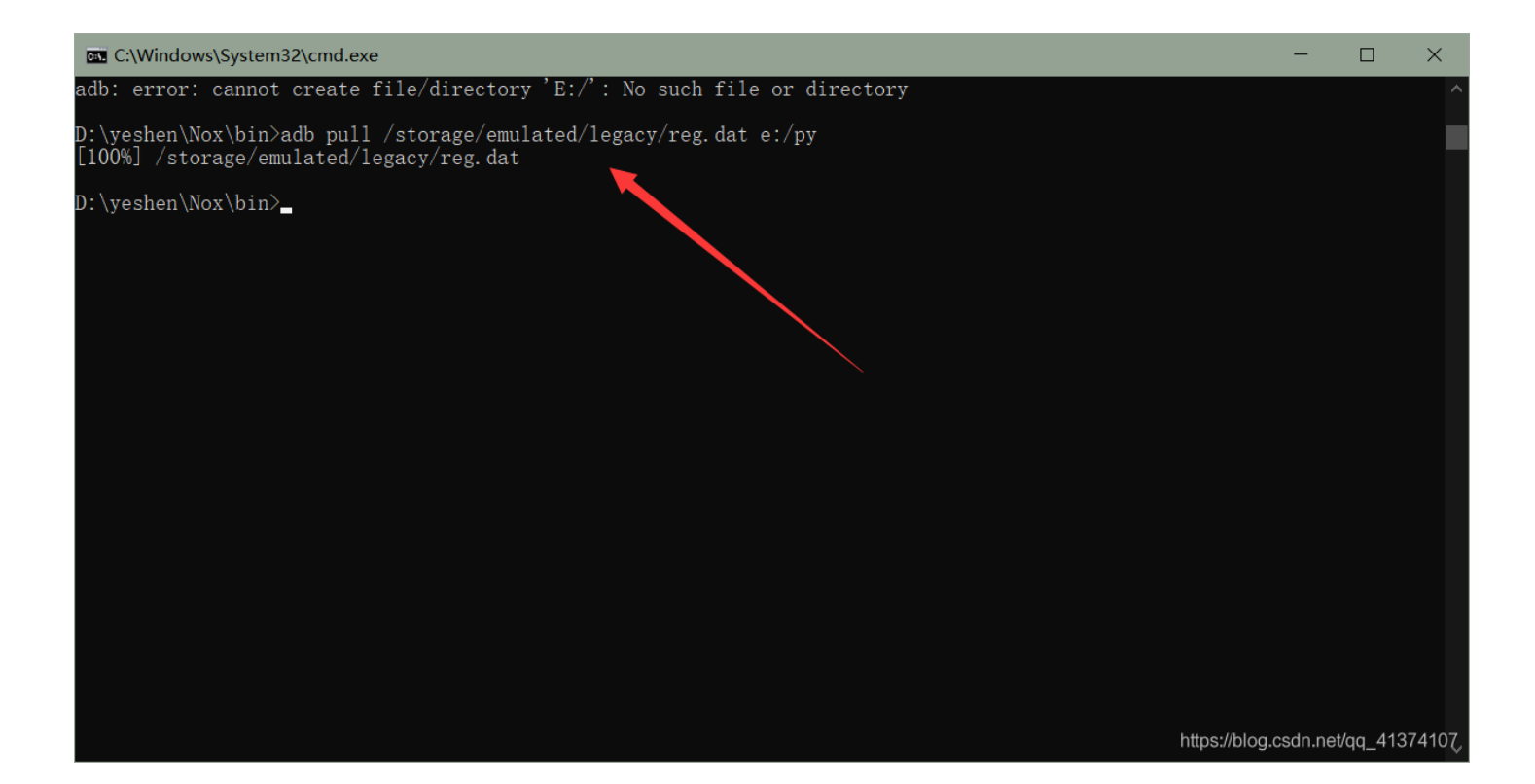

| 🧾 reg.dat - 记事本                |        |        |       |   |    |   |          |   |   |   |   |  |            | -       |                      | ×                     |
|--------------------------------|--------|--------|-------|---|----|---|----------|---|---|---|---|--|------------|---------|----------------------|-----------------------|
| 文件(F) 编辑(E) 格:<br>2016084ml233 | 式(O) 査 | 语(V) 幕 | 昏助(H) |   |    |   |          |   |   |   |   |  |            |         |                      | ~                     |
| 201000Am:200                   |        |        |       |   |    |   |          |   |   |   |   |  |            |         |                      |                       |
|                                |        |        |       |   |    |   |          |   |   |   |   |  |            |         |                      |                       |
|                                |        |        |       |   |    |   |          |   |   |   |   |  |            |         |                      |                       |
|                                |        |        |       |   |    |   |          |   |   |   |   |  |            |         |                      |                       |
|                                |        |        |       |   |    |   |          |   |   |   |   |  |            |         |                      |                       |
|                                |        |        |       |   |    |   |          |   |   |   |   |  |            |         |                      |                       |
|                                |        |        |       |   |    |   |          |   |   |   |   |  |            |         |                      |                       |
|                                |        |        |       |   |    |   |          |   |   |   |   |  |            |         |                      |                       |
|                                |        |        |       |   |    |   |          |   |   |   |   |  |            |         |                      |                       |
|                                |        |        |       |   |    |   |          |   |   |   |   |  |            |         |                      |                       |
|                                |        |        |       |   |    |   |          |   |   |   |   |  |            |         |                      |                       |
|                                |        |        |       |   |    |   |          |   |   |   |   |  |            |         |                      |                       |
|                                |        |        |       |   |    |   |          |   |   |   |   |  |            |         |                      |                       |
|                                |        |        |       |   |    |   |          |   |   |   |   |  |            |         |                      |                       |
|                                |        |        |       |   |    |   |          |   |   |   |   |  |            |         |                      |                       |
|                                | 0      | μţ     |       | 0 | K) | * | <b>R</b> | ර | • | 2 | ∗ |  | https://bl | log.csd | 9 <b>.</b><br>Gq_@13 | \$741 <del>11</del> 7 |

### 题目: easy-dex

1、下载好题目后,拖进夜神中,发现直接是黑屏的,在JEB中反编译后,发现在 AndroidManifest.xml 文
 件 application 和 activity 标签中存在 android:hasCode="false" 和 android:name="android.app.NativeActivity",说明
 这是个纯C++编写的,并且不含java代码,也就是 Native Activity。

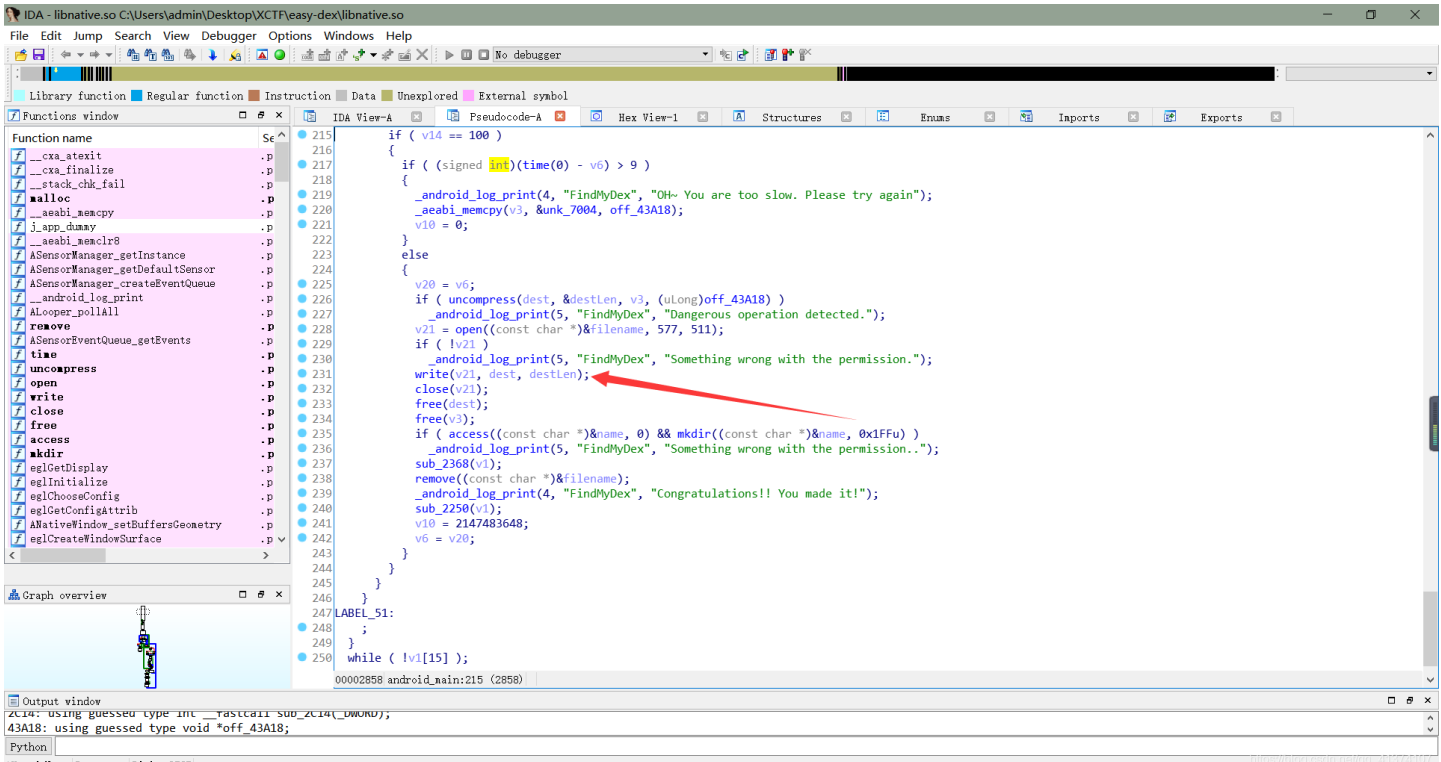

AU: idle Down Disk: 27GB

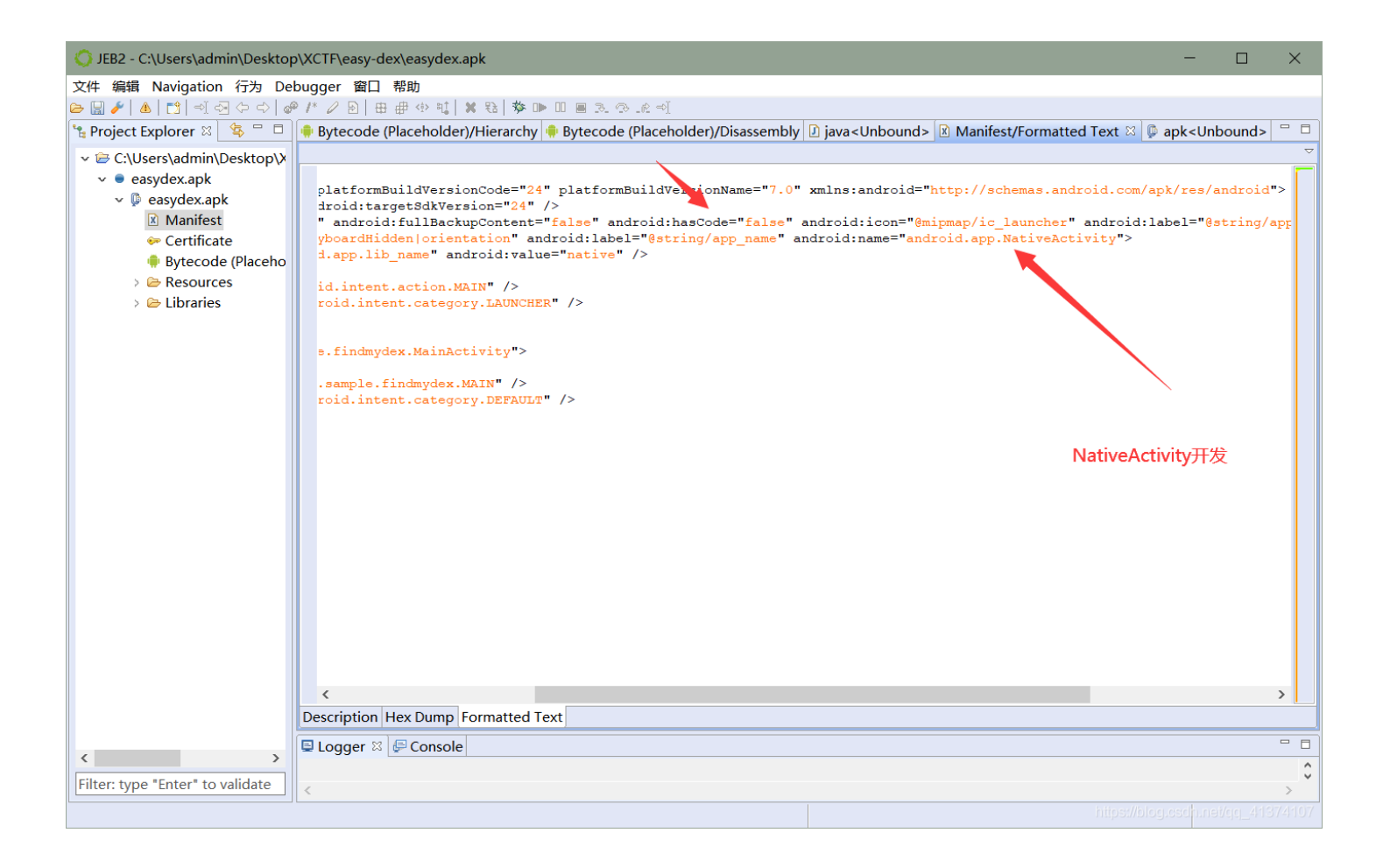

2、既然是 Native Activity,直接找到so文件,拖进IDA中,寻找 android\_main 方法(这是 Native Activity 的入口 方法,关于 Native Activity 的一些基础知识,我会在将一些我觉得写得比较好的博客链接附在文末),发现存在一 个'write'方法,结合包名'findmydex',大胆推测一波此处就是将dex写入某个文件中,那么直接开启动态调试,在关键地 方下好断点后,终于运行到了 write 函数处,结合传进去的参数,直接dump下来整个内存,用010打开一看,全都 是'00000...',。。。。。卒!!!!!

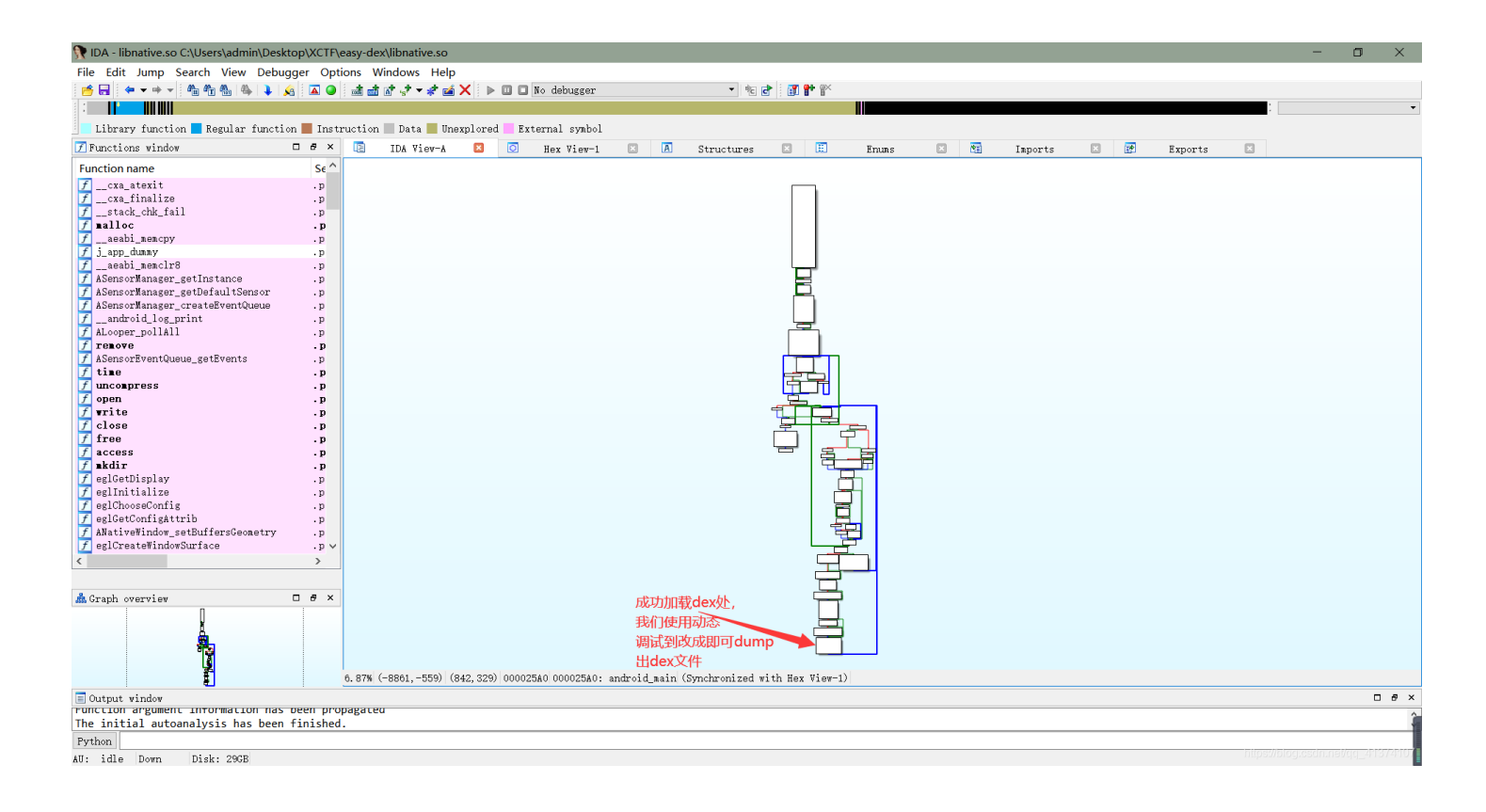

3、好吧,开玩笑的!!! 动态调试dump下来的内存有问题,一看就不是dex文件,开始还以为调试的时候哪里出来问题,导致dump出来的有问题,然后接着动态了一整个下午,发现好像dump下来的加密后的dex,去看了一下大佬们的wp,发现都是dump下加密后的dex,然后直接解密,好吧,再来看 android\_main 函数,发现一开始就通过\_aeabi\_memcpy 函数将加密后的 dex 文件加载进来了,我们可以轻松看到加密后的dex文件首地址为 0x7004 (ida使用F5 后,要使用那一块内存空间地址直接是以&unk\_地址命名的,所以首地址可以轻松看出来是 0x7004 ),大小为 0x3ca10,那么直接在静态下执行dump脚本即可,至于解密,把想应的c语言转换为python即可,至于最后为啥要进行一次zip的解压操作,是因为在 android\_main 函数中解密完成后调用了 uncompress 函数进行了解压缩(更偷懒的可以直接把F5后的c 代码复制下来,替换一下就行了)。

| 👧 IDA - libnative.so C:\Users\admin\Desk                                                                                                    | ktop\XCTF\e                                                                | easy-dex                                                                                                    | (libnative.so                                                                                                    |                                                                                                    |                                                                                                    |              |          |       |            |           |         |         |         | - | ٥ | ×  |
|----------------------------------------------------------------------------------------------------|----------------------------------------------------------------------------|----------------------------------------------------------------------------------------------------|----------------------------------------------------------------------------------------------------|----------------------------------------------------------------------------------------------------|----------------------------------------------------------------------------------------------------|--------------|----------|-------|------------|-----------|---------|---------|---------|---|---|----|
| File Edit Jump Search View Debu                                                                                                    | igger Optio                                                                | ons W                                                                                                    | indows Help                                                                                                    |                                                                                                    |                                                                                                    |              |          |       |            |           |         |         |         |   |   |    |
| 1 🛋 🔲 1 (a) y ab y 1 Ab Ab Ab Ab 🚹 🚺                                                                                                    |                                                                            | the star                                                                                                    | 1.1.1.1.1.X                                                                                                    | No.                                                                                                    | tehugger                                                                                                    |              |          | • 🕸 🗈 | 🔐 🐏 😥      |           |         |         |         |   |   |    |
|                                                                                                    |                                                                            |                                                                                                    |                                                                                                    |                                                                                                    | 40046801                                                                                                    |              |          |       |            |           |         |         |         |   |   |    |
| · · · · · · · · · · · · · · · · · · ·                                                                                                    | _                                                                          |                                                                                                    |                                                                                                    |                                                                                                    |                                                                                                    |              |          |       |            |           |         |         |         |   |   |    |
| 📃 Library function 📃 Regular functi                                                                                                    | on 📕 Instr                                                                 | uction                                                                                                    | 📃 Data 📕 Ünexpl                                                                                                    | ored Extern:                                                                                                    | al symbol                                                                                                    |              |          |       |            |           |         |         |         |   |   |    |
| 📝 Functions window                                                                                                    | 0 8 ×                                                                      | 1                                                                                                    | IDA View-A 🖂                                                                                                    | 🖪 Pseudoco                                                                                                    | ode-A 🖾                                                                                                    | 🖸 Hex        | View-1 🛛 | 3 A   | Structures | Enuns     |         | Inports | Exports |   |   |    |
| Function name                                                                                                    | Se ^                                                                       | 46                                                                                                    | int v45; //                                                                                                    | sp+D4h] [bp-                                                                                                    | 8Ch]                                                                                                    |              |          |       |            |           |         |         |         |   |   | ^  |
| <pre>/cxa_atexit<br/>/cxa_finalize<br/>/cxa_finalize<br/>/extak_chk_fail<br/>/aeabi_semcpy<br/>/aeabi_semcur8<br/>/ ASencorManager_getUntance<br/>/ ASencorManager_getUntance<br/>/ ASencorManager_getEventue<br/>/android_log_print<br/>/ AComportanger_createRventQueue<br/>android_log_print<br/>/ ALcompr_pollAll<br/>/ remove<br/>/ AsencorManager_getEvents<br/>/ uncompress<br/>/ open<br/>/ vrite<br/>/ uncompress<br/>/ close<br/>/ free<br/>access<br/>/ addin<br/>/ eglcetDipplay<br/>/ eglcetDipplay<br/>/ eglcetEventSuffersCecnetry<br/>/ eglcetEventSuffersCecnetry<br/>/ AMativeHindow_setEventSuffersCecnetry<br/>/ AMativeHindow_setEventSuffersCecnetry<br/>/ eglcetConfig trib<br/>/ AMativeHindow_setEventSuffersCecnetry<br/>/ eglcetEventSuffersCecnetry</pre> | .p<br>.p<br>.p<br>.p<br>.p<br>.p<br>.p<br>.p<br>.p<br>.p<br>.p<br>.p<br>.p | 48<br>48<br>49<br>50<br>50<br>51<br>52<br>53<br>54<br>45<br>55<br>56<br>57<br>55<br>58<br>58<br>59<br>60<br>16<br>2<br>63<br>64<br>4<br>65<br>66<br>4<br>65<br>66<br>4<br>67<br>7<br>7<br>2<br>2<br>63<br>3<br>7<br>4<br>55<br>59<br>60<br>11<br>62<br>63<br>64<br>64<br>65<br>67<br>7<br>7<br>7<br>8<br>8<br>8<br>9<br>7<br>0<br>0<br>0<br>11<br>52<br>3<br>55<br>56<br>56<br>57<br>7<br>7<br>59<br>9<br>60<br>11<br>62<br>63<br>64<br>64<br>65<br>7<br>7<br>7<br>7<br>7<br>8<br>8<br>9<br>9<br>0<br>0<br>11<br>62<br>63<br>7<br>7<br>7<br>7<br>7<br>7<br>8<br>9<br>9<br>0<br>0<br>11<br>62<br>63<br>7<br>7<br>7<br>7<br>7<br>7<br>7<br>7<br>7<br>7<br>8<br>9<br>9<br>9<br>0<br>0<br>11<br>1<br>7<br>7<br>7<br>7<br>7<br>7<br>7<br>7<br>7<br>7<br>7<br>7<br>7<br>7<br>7 | <pre>int vd3; //<br/>int vd3; //<br/>int vd3; //<br/>int vd3; //<br/>int filename;<br/>int v52; //<br/>int v53; //<br/>int v53; //<br/>int v53; //<br/>int v54; //<br/>int v55; //<br/>int v56; //<br/>int v56; //<br/>int v59; //<br/>int v59; //<br/>int v61; //<br/>int v61; //<br/>int v62; //<br/>int v62; //<br/>int v62; //<br/>int v63; //<br/>int v63;<br/>int v63;<br/>int v63;<br/>int v63;<br/>int v63;<br/>int v63;<br/>int v63;<br/>int v63;<br/>int v63;<br/>int v63;<br/>int v63;<br/>int v63;<br/>int v63;<br/>int v63;<br/>int v64;<br/>int v64;</pre> | <pre>sptCh1 [bp;<br/>sptCh1 [bp-<br/>sptEdb1 [bp-<br/>// [sptEdb1 [bp-<br/>// [sptEdb1 [bp-<br/>// [sptEdb1 [bp-<br/>sptFdb1 [bp-<br/>sptFdb1 [bp-<br/>sptFdb1 [bp-<br/>sptFdb1 [bp-<br/>spt10db1 [bp<br/>spt10db1 [bp<br/>spt10db1 [bp<br/>spt10db1 [bp<br/>spt10db1 [bp<br/>spt10db1 [bp<br/>spt11db1 [bp<br/>spt11db1 [bp]]</pre> | bah]<br>8dh]<br>8dh]<br>8dh]<br>8dh]<br>(bp-7Ch]<br>-7Ah]<br>(bp-7Ch]<br>(bp-7Ch]<br>7dh]<br>6dh]<br>6dh]<br>6dh]<br>6dh]<br>6dh]<br>6dh]<br>-6dh]<br>-5ch]<br>-5dh]<br>-5dh]<br>-5dh]<br>-3dh]<br>1000000u);<br>e_t)off_4;<br>0d, v2);<br>b | 3A18);<br>л∎ | 密后的de    | ■x文件大 | 小, 点击进     | <br>似看见大小 | 小为0x3ca | 10      |         |   |   | l  |
|                                                                                                    |                                                                            | • 81                                                                                                    | v58 = -193687                                                                                                    | 9484;                                                                                                    |                                                                                                    |              |          |       |            |           |         |         |         |   |   |    |
| 1. I. I. I. I. I. I. I. I. I. I. I. I. I.                                                                                                    |                                                                            |                                                                                                    | 000025A0 android                                                                                                    | main:46 (25A0)                                                                                                    |                                                                                                    |              |          |       |            |           |         |         |         |   |   | ~  |
| Output window                                                                                                    |                                                                            |                                                                                                    |                                                                                                    |                                                                                                    |                                                                                                    |              |          |       |            |           |         |         |         |   |   | ₽× |
| ZC14: USINg guessed type IntTa                                                                                                    | Stcall Suc                                                                 | J_ZC14(                                                                                                    | _DWORD);                                                                                                    |                                                                                                    |                                                                                                    |              |          |       |            |           |         |         |         |   |   | ^  |
| 43A18: using guessed type void *o                                                                                                    | ++_43A18;                                                                  |                                                                                                    |                                                                                                    |                                                                                                    |                                                                                                    |              |          |       |            |           |         |         |         |   |   | ~  |
| Python                                                                                                    |                                                                            |                                                                                                    |                                                                                                    |                                                                                                    |                                                                                                    |              |          |       |            |           |         |         |         |   |   |    |
| AU: idle Down Disk: 28GB                                                                                                    |                                                                            |                                                                                                    |                                                                                                    |                                                                                                    |                                                                                                    |              |          |       |            |           |         |         |         |   |   |    |

IDA - libnative.so C:\Users\admin\Desktop\XCTF\easy-dex\libnative.so File Edit Jump Search View Debugger Options Windows Help

| 📑 🖬 🛛 🗢 🕶 🖛 🛍 🛍 🐴 🗼 👧 🗖 🕥                                                                                                    | init at at st ▼ at X > D □ No debugger                                                                                                    |                                                                                                    |
|----------------------------------------------------------------------------------------------------|----------------------------------------------------------------------------------------------------|----------------------------------------------------------------------------------------------------|
|                                                                                                    |                                                                                                    |                                                                                                    |
| 📃 Library function 📒 Regular function 📕 Instr                                                                                                    | ruction 📃 Data 📕 Unexplored 📕 External symbol                                                                                                    |                                                                                                    |
| 📝 Functions window 🛛 🗗 🛪                                                                                                    | 🖪 IDA View-A 🛛 🖪 Pseudocode-A 🛛 🧿 Hex                                                                                                    | View-1 🖸 🖪 Structures 📧 🗒 Enums 📧 🗺 Inports 🗵 📴 Exports 🗵                                          |
| Function name Se^                                                                                                    | 46 int v45; // [sp+D4h] [bp-8Ch]                                                                                                    |                                                                                                    |
| 7        cxa_atexit         .p           7        cxa_finalize         .p           7        stack_chk_fail         .p           7         nalloc         .p           7         aeabi_memcpy         .p                                                                                                    | 47         imt v46; // [sp-t0h1] [bp-38h]           48         ter v47; // [sp-t0h1] [bp-38h]           49         imt v48; // [sp-t0h1] [bp-38h]           50         _int16 v49; // [sp-t6h1] [bp-7h]           51         char v50; // [sp-t6h1] [bp-7h]                                                                                                    | Execute script                                                                                     |
| f j_app_dummy .p                                                                                                    | 52 int v52. // [sp+E(h] [bp-74h]                                                                                                    |                                                                                                    |
| ASensorWanager_getInstance .p     ASensorWanager_getDefaultSensor .p     ASensorWanager_createEventQueue .p    android_log_print .p                                                                                                    | 54 int v53; // [sp+F0h] [bp-70h]<br>55 int v54; // [sp+F4h] [bp-6ch]<br>56 int v55; // [sp+F8h] [bp-68h]<br>57 int v56; // [sp+F6h] [bp-64h]                                                                                                    | Spippet list Please enter script body<br>Name<br>Default snippe*** addr = 0x7004<br>size = 0x3cal0 |
| // ALcoper_pollAll     .p       // remove     .p       // AsensorEventQueue_getEvents     .p       // time     .p                                                                                                    | 58         int v57; // [sp+100h] [bp-60h]           59         int v58; // [sp+104h] [bp-5Ch]           60         int v59; // [sp+108h] [bp-58h]           61         int v66; // [sp+10Ch] [bp-54h]                                                                                                    | <pre>with open('dump','wb') as f:<br/>f.write(get_bytes(addr,size))</pre>                          |
| f open     .p       f open     .p       f write     .p       f close     .p                                                                                                    | 62 int v61; // [sp+110h] [bp-50h]<br>63 int v62; // [sp+114h] [bp-4Ch]<br>64 int v63; // [sp+118h] [bp-48h]<br>65 char v64; // [sp+11ch] [bp-44h]                                                                                                    | Line:9 Column:22                                                                                   |
| f access                                                                                                    | 66 int v65; // [sp+124h] [bp-3Ch]                                                                                                    | Scripting language Python 🔹 Iab size 4 🗸                                                           |
| < > > المعالم المعالم معالم معالم معالم معالم معالم معالم معالم معالم معالم معالم معالم معالم معالم معالم معالم<br>معالم معالم معالم معالم معالم معالم معالم معالم معالم معالم معالم معالم معالم معالم معالم معالم معالم معالم معالم معالم معالم<br>معالم معالم معالم معالم معالم معالم معالم معالم معالم معالم معالم معالم معالم معالم معالم معالم معالم معالم معالم معالم معالم معالم معالم معالم معالم معالم معالم معالم معالم معالم معالم معالم معالم معالم معالم معالم معالم معالم معالم معالم معالم معالم معالم معالم معالم معالم معالم معالم معالم معالم<br>معالم معالم معالم معالم معالم معالم معالم معالم معالم معالم معالم معالم معالم معالم معالم معالم معالم معالم معالم | <pre>0 / v1 = a1;<br/>0 68 v1 = a1;<br/>0 69 destLen = 0x100000;<br/>0 70 dest = (Byttef *)malloc(0x100000u);<br/>71 v2 - off 4348;<br/>71 v2 - off 4348;<br/>71 v2 - off 4348;<br/>71 v2 - off 4348;<br/>71 v2 - off 4348;<br/>71 v2 - off v2 - off v</pre> | Run Export Inport                                                                                  |
|                                                                                                    | <pre>72 v3 = (Bytef *)malloc((size_t)off_43A18);<br/>73aeabi_memcpy(v3, &amp;unk_7004, v2);</pre>                                                                                                    |                                                                                                    |
|                                                                                                    | 000025A0 android_nain:46 (25A0)                                                                                                    |                                                                                                    |
| Output window                                                                                                    |                                                                                                    |                                                                                                    |
| 1000: using guessed type intfastcall AS<br>2259: using guessed type intfastcall sul<br>2368: using guessed type intfastcall sul<br>2988: using guessed type int sub_2988();<br>2800: using guessed type int sub_2980();<br>280A: using guessed type intfastcall sul<br>2014: using guessed type intfastcall sul<br>2014: using guessed type intfastcall sul                                                                                                    | ensorEventQueue_getEvents(_DWORD, _DWORD, _DWORD);<br>b_2250(_DWORD);<br>b_3368(_DWORD);<br>b_28DA(_DWORD);<br>b_28DA(_DWORD);                                                                                                    |                                                                                                    |
| [+] dump end                                                                                                    |                                                                                                    |                                                                                                    |
| Python<br>AU: idle Down Disk: 28GB                                                                                                    |                                                                                                    | https://blog.osdim.ne/dg_2413/41101                                                                |

- o ×

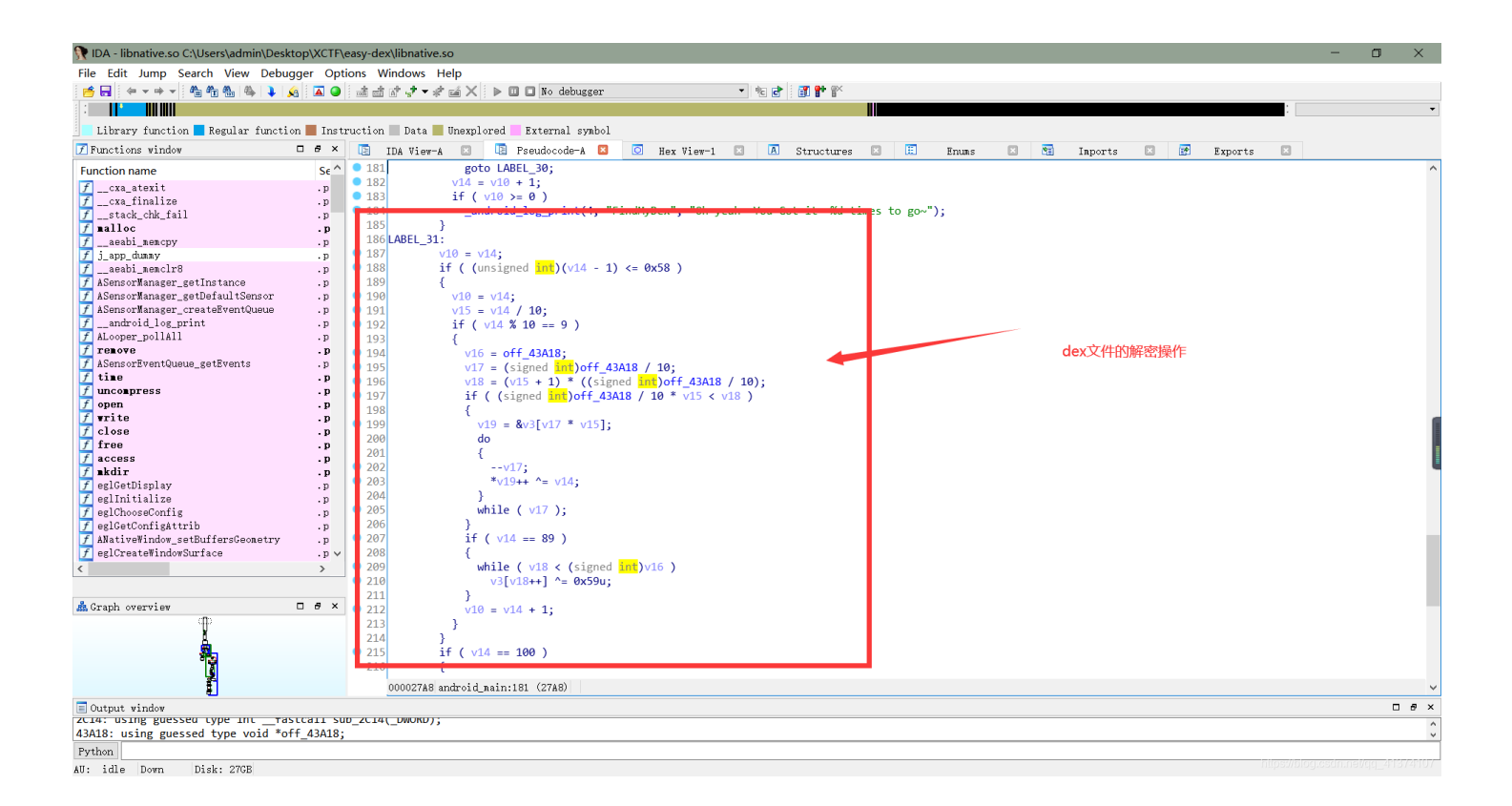

🕅 IDA - libnative.so C:\Users\admin\Desktop\XCTF\easy-dex\libnative.so 🔹 🕫 🖻 🗊 🕈 🎬 Library function 📕 Regular function 📕 Instruction 📗 Data 📕 Unexplored 📒 External symbol n Data - view-A I Pseudocoau While ( v17 ); 📝 Functions window 🖪 Pseudocode-A 🛛 🖸 Hex View-1 🗵 A Structures E **N** . Enuns Imports Exports Practions window Function name \_\_cxa\_finalize \_\_stack\_chk\_fail \_\_stack\_chk\_fail \_\_stalloc \_\_aeabi\_seaclr8 ASensorManager\_getInstance ASensorManager\_getDefaultSensor ASensorManager\_createZentQueue \_\_adroit\_loc\_print ALooper\_pollAll Teneove ASensorEventQueue\_getEvents time uncompress open free access free access access Function name } if ( v14 == 89 ) while ( v18 < (signed int)v16 )
v3[v18++] ^= 0x59u;</pre> } v10 = v14 + 1;} if (v14 == 100)if ( (signed int)(time(0) - v6) > 9 ) { \_android\_log\_print(4, "FindMyDex", "OH~ You are too slow. Please try again"); \_aeabi\_memcpy(v3, &unk\_7004, off\_43A18); v1a = 0; } else 224 • 225 • 226 • 227 • 228 • 229 • 230 • 231 • 232 • 233 • 234 { v20 = v6; if ( uncompress(dest, &destLen, v3, (uLong)off\_43A18) ) \_\_android\_log\_print(5, "FindMyDex", "Dangerous operation detected."); v21 = open((conjint(Bytef \*dest, uLongf \*destLen, const Bytef \*source, uLong sourceLen)) if ( !v21 ) \_\_android\_log\_print(5, "FindMyDex", "Something wrong with the permission."); wrlte(v21, dest, destLen); close(v21); free(dest); free(v3); v20 = v6; 解zip数据操作 .p v tree(dest); free(v3); if ( access((const char \*)&name, 0) && mkdir((const char \*)&name, 0xIFFu) ) \_android\_log\_print(5, "FindMyDex", "Something wrong with the permission.."); sub\_2368(v1); remove((const char \*)&filename); \_android\_log\_print(4, "FindMyDex", "Congratulations!! You made it!"); sub\_2250(v1); 235
236
237
238
230 □ # × Å Graph overview ф П 239240 0000283A android\_main:205 (283A) Dutput vindov ZCI4: USING guessed type Int \_\_\_Yastcall Sub\_ZCI4(\_UWUKU); 43A18: using guessed type void \*off\_43A18; . . Python All: idle Down Disk: 27GB

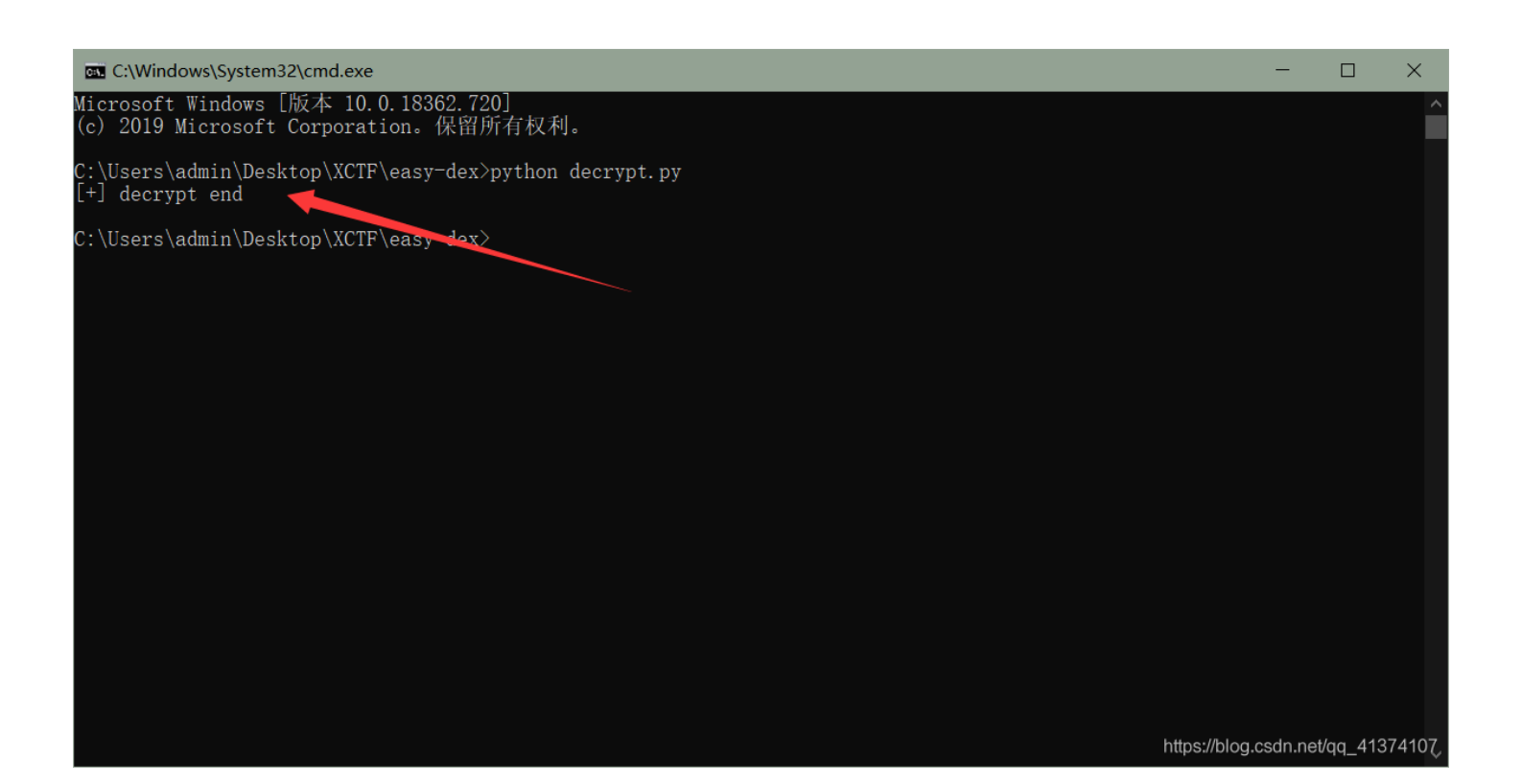

#### IDA dump脚本:

import idaapi

addr = 0x7004 size = 0x3ca10

```
with open('dump','wb') as f:
    f.write(get_bytes(addr,size))
```

print('[+] dump end')

python解密dex脚本(我电脑上运行环境为3.6):

```
with open('dump', 'rb') as f:
    data1 = f.read()
    data = list(data1)
    count = 0
    while True:
        if count <= 0x59:
            count tmp = (int)(count / 10)
            if count % 10 == 9:
                size = 0x3ca10
                size_tmp = (int)(size / 10)
                xor = (count_tmp + 1) * size_tmp
                if (size_tmp * count_tmp) < xor:</pre>
                    index = size_tmp * count_tmp
                    while size tmp:
                        data[index] = data[index] ^ count
                        index = index + 1
                        size_tmp = size_tmp - 1
                if count == 89:
                    while xor < size:
                        data[xor] = data[xor] ^ 0x59
                        xor = xor + 1
        else:
            break
        count = count + 1
filebytes = bytes(data)
with open('easy-dex.dex','wb') as f1:
```

f1.write(zlib.decompress(filebytes))
print('[+] decrypt end')

4、将解密后的dex文件拖进jeb中反编译,首先看一下 MainActivity.java 文件的 onCreate 函数,发现有一个按钮监 听事件,触发后调用了 a.java 里面的 onClick 函数,那么去看一下 onclick 函数,发现调用了 MainActivity 里面的 a 函 数,并且传入了两个字符串参数,第一个字符串是输入框中的值,第二个参数是 string.xml 资源文件中的字符串,然后 与一个字节数组进行比较,结合题目反编译后的 public.xml和 string.xml文件,该字符串为 I have a male fish and a female fish.,并且资源ID为 two\_fish,好吧,都已经是明示了,这里是 TwoFish 加密(关于TwoFish加密我会将一下我 觉得写得还行的博客链接贴在最后面),并且该字符串就是密钥,与之比较字节数组就是加密后的结果。那么首先将字 节数组转为字符串再说吧,一看字符串里面还有负数,那就直接与一下0xff咯(关于为啥要与0xff,是因为数字在java中 是以补码形式表示的,与0xff相当于将一个有符号数转为了无符号数,看来我确实没有写博客的天赋,感觉说得不明不白 的,老规矩,就把我觉得写得可以的博客链接贴在文末),然后与完后,直接转为ascii拼接成字符串,发现有些根本无 法显示出具体字符来。。。。。又卡了,突然发现里面有个 / 符号,一下就想到了 base64,尝试一下base4解码,结果 解出来又是啥都不是。。。。。好气哦这个题。。。。。那就在来一个base64加密吧,得到字符 串 iE3y2hEF1izgbVUfGKWQrUCtgFQFop7iEkbmRwWdwsZ1HdQGCPxRVAkWzV/eDC9N (好吧,我承认我有赌的成分。。。。),随便 找了个在线解密的网站,解密即得到flag。

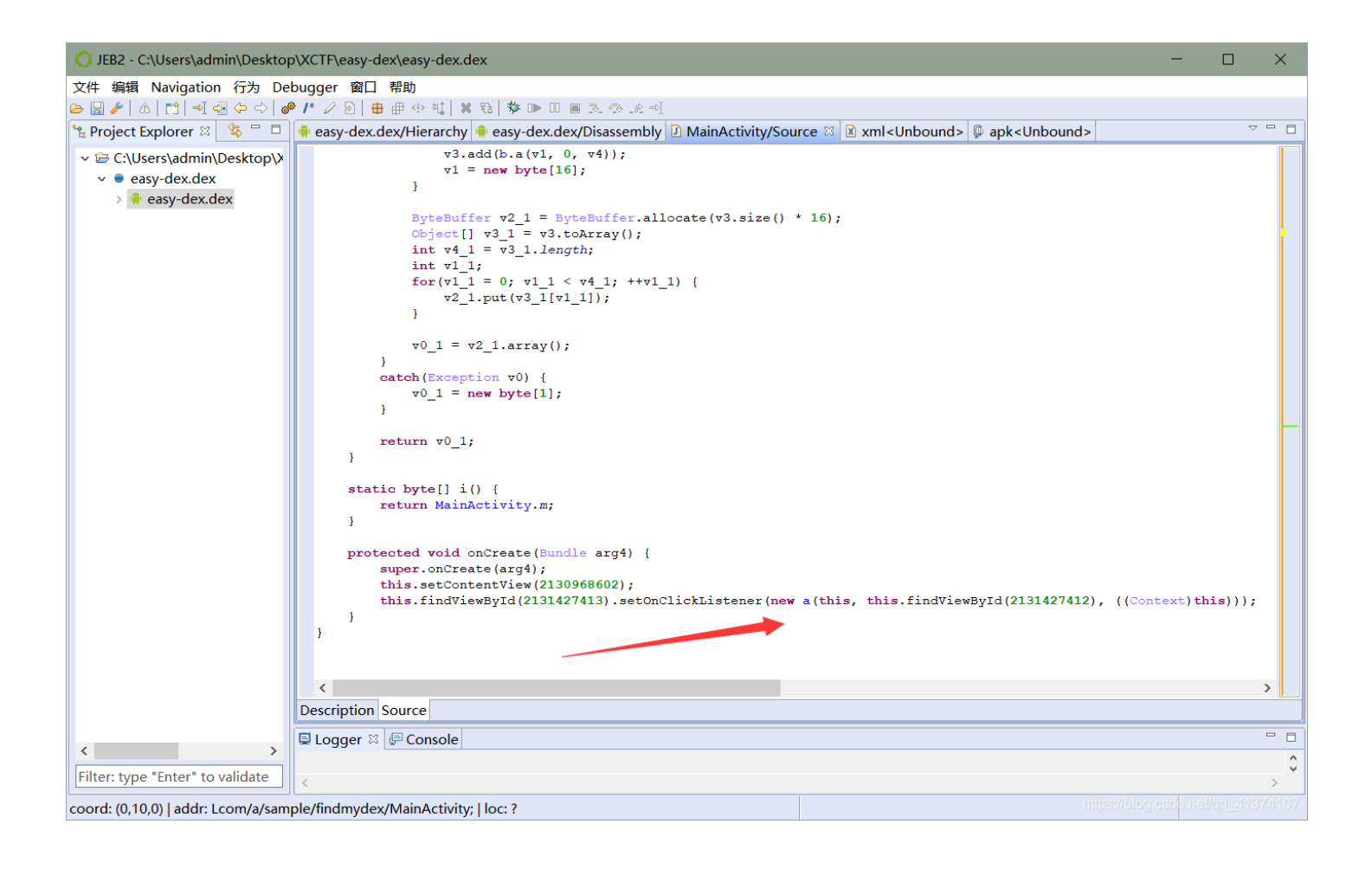

| JEB2 - C:\Users\admin\Desktop                                                       | p\XCTF\easy-dex\easy-dex.dex                                                                                                    | -      |          | ×   |
|-------------------------------------------------------------------------------------|----------------------------------------------------------------------------------------------------|--------|----------|-----|
| 文件 编辑 Navigation 行为 De                                                              | bugger 窗口 帮助                                                                                                    |        |          |     |
| 🗁 🔚 🥕   🛆   🗂 🚽 🖓 🗘 🔿   💰                                                           | ▶ /* ∥ ⊵ ⊕ ⊕ ⊕ 悚   ¥ 钰   梦 ⊪ □ 圖 丞 ۞ 止 ऱ!                                                                                                    |        |          |     |
| 飸 Project Explorer 🛛 😫 🗖 🗖                                                          | 🗣 easy-dex.dex/Hierarchy 🌵 easy-dex.dex/Disassembly 🖸 a/Source 🖾 🗵 xml <unbound> 🕼 apk<unbound></unbound></unbound>                                                                                                    |        | ~        | - 8 |
| Project Explorer S S C.Users\admin\Desktop\X easy-dex.dex easy-dex.dex easy-dex.dex | <pre>easy-dex/dex/Herarchy = easy-dex.dex/Disassembly   ] a/Source %   M xml<unbound>   P apk<unbound> package com.a.sample.findmydex; import android.content.Context; import android.view.View@OnClickListener; import android.widget.EditText; import android.widget.EditText; import android.widget.EditText; import android.widget.EditText arg2, Context arg3) {     this.o = arg1;     this.a = arg2;     this.b = arg3;     super();     public void onClick(View arg5) {         if(Arrays.equals(MainActivity.a(this.a.getText().toString(), this.o.getString(2131099683)), MainAct             Toast.makeText(this.b, this.o.getString(2131099682), 1).show();         }         else {             Toast.makeText(this.b, this.o.getString(2131099682), 1).show();         }     }     // Cost.makeText(this.b, this.o.getString(2131099682), 1).show();     }     // Cost.makeText(this.b, this.o.getString(2131099682), 1).show();     // ) </unbound></unbound></pre> | tivity | ·.i()))) |     |
| < >>                                                                                |                                                                                                    |        |          | \$  |
| Filter: type "Enter" to validate                                                    | <                                                                                                    |        |          | >   |
| coord: (0,9,0)   addr: Lcom/a/samp                                                  | le/findmydex/a;   loc: ? https://blog.c                                                                                                    |        |          |     |

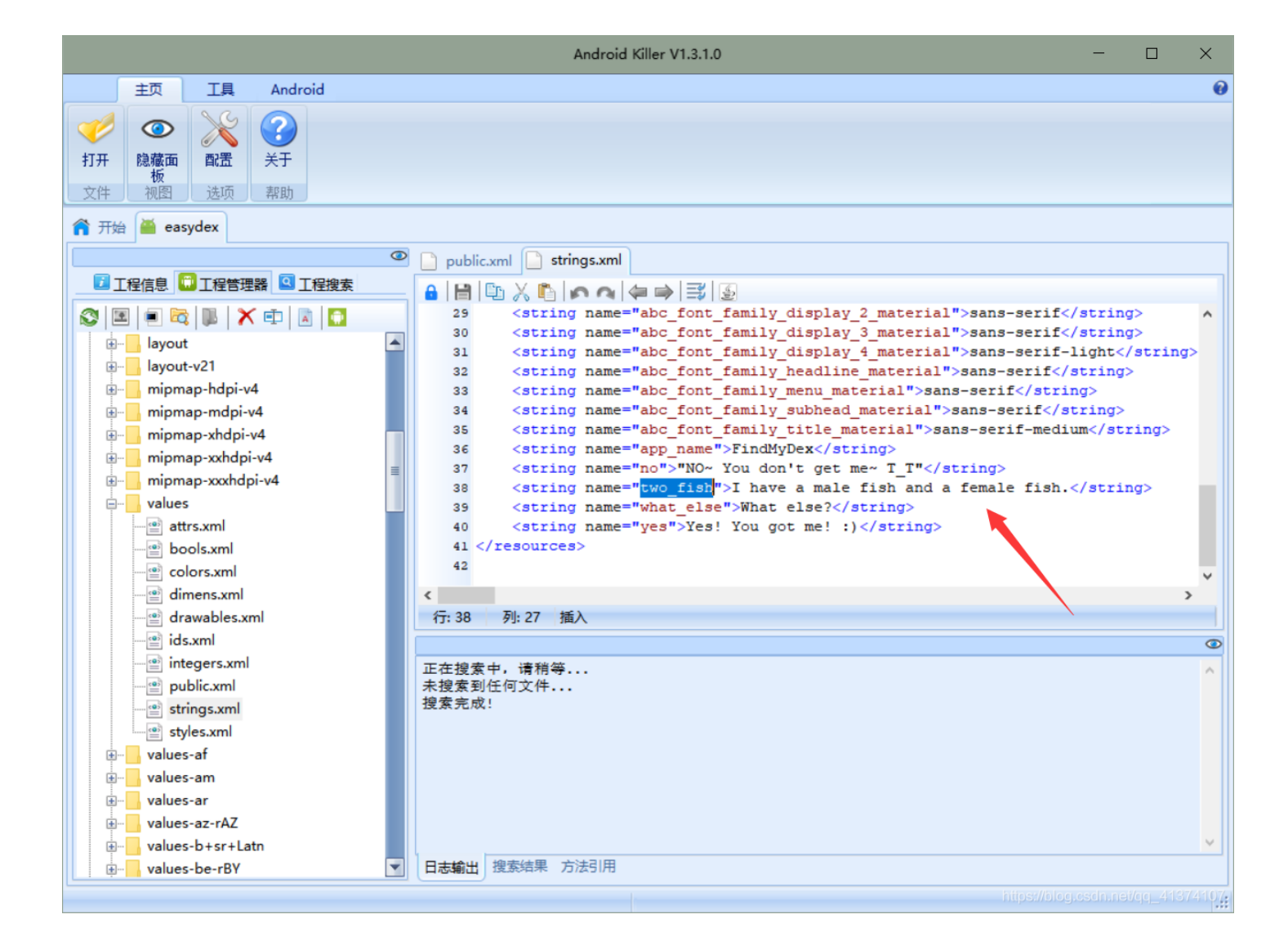

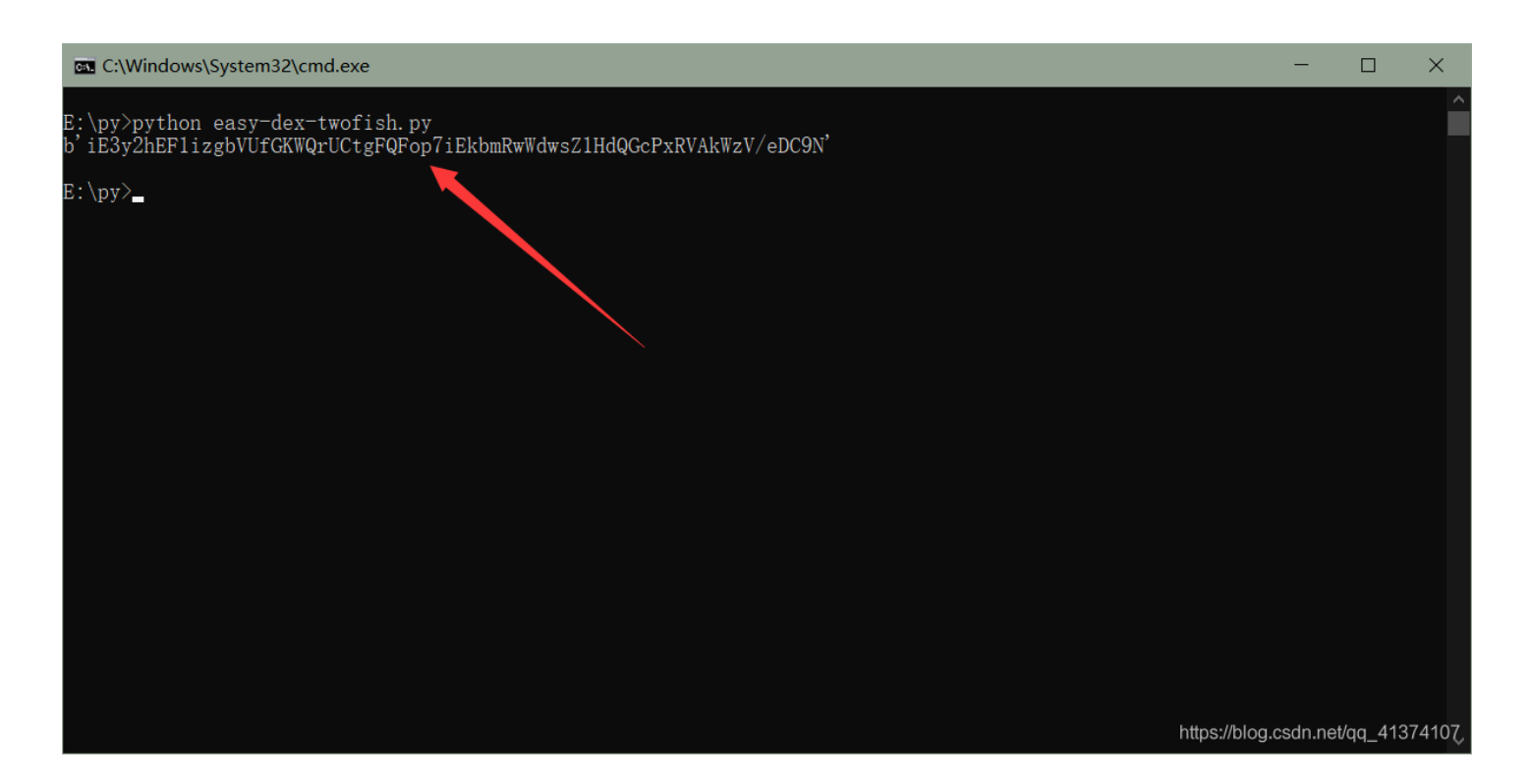

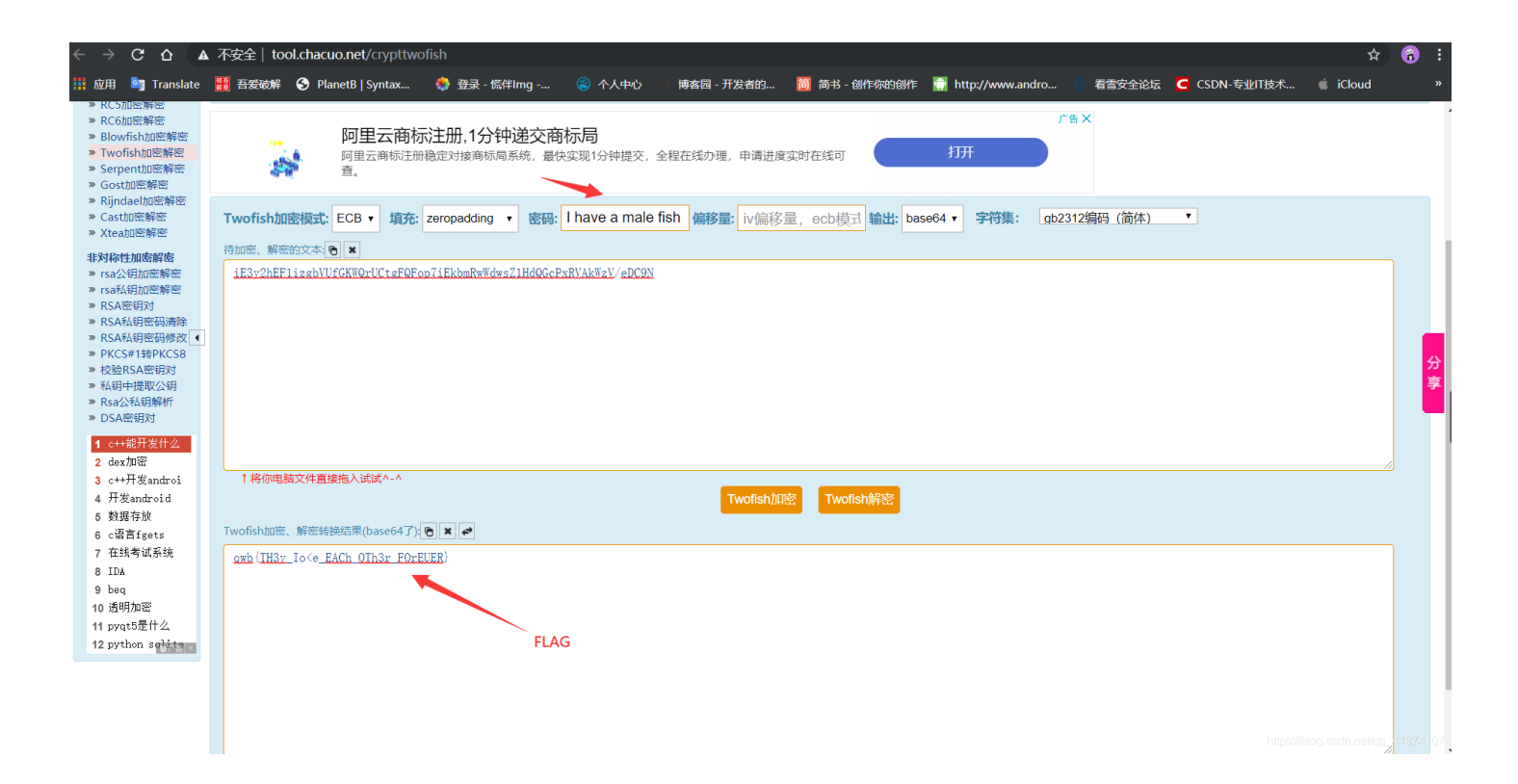

python获取twofish加密结果脚本(运行环境同上):

```
import base64
```

i = [-120, 77, -14, -38, 17, 5, -42, 44, -32, 109, 85, 31, 24, -91, -112, -83, 64, -83, -128, 84, 5, -94, -98, -30, 18, 70, -26, 71, 5, -99, -62, -58, 117, 29, -44, 6, 112, -4, 81, 84, 9, 22, -51, 95, -34, 12, 47, 77]

data = []

```
for k in i:
    data.append(k&0xff)
print(base64.b64encode(bytes(data)))
```

### 题目:我是谁

### 一些总结

1、以往反编译后的第一步是看 MainActivity 文件,很少看 AnroidMainifes.xml,结果在很多地方吃了大亏,比如 easy-dex 这个题, android\_main 这个函数还是撞进去的,后来看见那两个标签觉得没见过,才去百度了一下,才知道是 Native Activity,感觉这个文件看似不起眼,结果能少走一些不必要的地方!!!

2、思想上的牛角尖比技术上的牛角尖更难受,不然也不会去傻乎乎动态调试了一下午了!!!

```
一些博客链接
```

#### 关于Native Activity的:

https://blog.csdn.net/qq\_19683651/article/details/82623717 https://blog.csdn.net/qq\_21071977/article/details/77878252

#### 关于TwoFish加密的:

https://blog.csdn.net/I540538550/article/details/5642435

#### 关于与0xff的:

https://blog.csdn.net/csdn\_ds/article/details/79106006?depth\_1-utm\_source=distribute.pc\_relevant.none-task&utm\_source=distribute.pc\_relevant.none-task